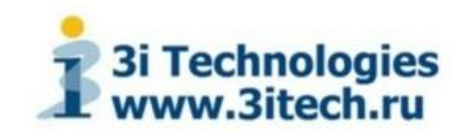

# Информационно-аналитический сервис «3i NEWS» www.3inews.com

Инструкция пользователя

# Оглавление

| 1.  | Начало работы           | 3    |
|-----|-------------------------|------|
| 2.  | Вкладка «Новости»       | 5    |
| 3.  | Вкладка «Поиск»         | 7    |
| 4.  | Вкладка «Диаграммы»     | . 11 |
| 5.  | Вкладка «Дашборды»      | . 19 |
| 6.  | Вкладка «Мои категории» | . 23 |
| 7.  | Вкладка «Мои новости»   | . 25 |
| Прі | иложение 1              | . 28 |
| Прі | иложение 2              | . 35 |

# 1. НАЧАЛО РАБОТЫ

Для регистрации нового пользователя необходимо на главной странице сервиса выбрать ссылку «Войти» и в открывшейся форме авторизации выбрать «Регистрация» (рис. 1.1).

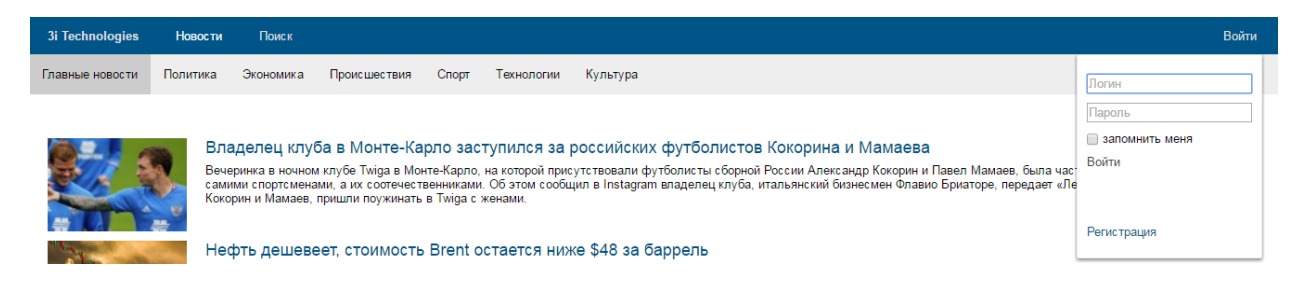

Рис. 1.1 Форма авторизации пользователя на сервисе

В открывшейся форме регистрации нового пользователя нужно указать логин, пароль и адрес электронной почты для отправки письма с подтверждением (рис. 1.2).

| Регистрация    |                    |
|----------------|--------------------|
| Логин          |                    |
| Пароль         |                    |
| Пароль ещё раз |                    |
| Email          |                    |
|                | Зарегистрироваться |

Рис. 1.2 Форма регистрации нового пользователя

Для подтверждения регистрации в полученном письме от сервиса нужно нажать предложенную ссылку (рис. 1.3).

Здравствуйте, !

Вы зарегистрированы на 3i technologies!

Для подтверждения регистрации и активации аккаунта пройдите по ссылке:

24vUQl5zaELDexnac%2Ft9kpXOlIMUclnDSmL5I2Ujk%2FQqblHiKWLekQi&settings=%7B%

Рис. 1.3 Подтверждение регистрации нового пользователя на сервисе

После успешной авторизации пользователя открывается главная страница сервиса, содержащая несколько специализированных вкладок (рис. 1.4):

 «Новости» - содержит функционал управления новостной лентой (новостные кластеры, персональные новости);

- «Поиск» предоставляет пользователю возможности для исследования новостного потока с использованием поисковой строки;
- «Диаграммы» содержит функционал создания и управления различными диаграммами;
- «Дашборды» предоставляет пользователям возможности создания и управления собственными «экранами» мониторинга информации, построенными с использованием диаграмм;
- «Мои категории» содержит функционал создания и управления пользовательскими категориями;
- «Мои новости» предоставляет пользователям возможности по созданию и управлению персональной новостной лентой.

| 3i Technologies | Новости      | Поиск         | Диаграммы                                                                                                    | Дашборды                                                                                                    | Мои катег                                                                                                    | гории                                                                                                    | Мои новости                                                                                                    |                                               |                 |          | Здравствуйте, ermakov | Выйти |
|-----------------|--------------|---------------|----------------------------------------------------------------------------------------------------|----------------------------------------------------------------------------------------------------|----------------------------------------------------------------------------------------------------|----------------------------------------------------------------------------------------------------|----------------------------------------------------------------------------------------------------|-----------------------------------------------|-----------------|----------|-----------------------|-------|
|                 |              | Глав          | ные новости                                                                                                    | Мои новости                                                                                                    | Политика                                                                                                    | Экономик                                                                                                    | а Происшесте                                                                                                    | вия Спорт                                     | Технологии      | Культура |                       |       |
|                 |              |               | <ol> <li>Мусульман</li> <li>Американс</li> <li>Цены на не</li> <li>Россияне м</li> <li>МЧС опров</li> <li>Сегодня ож</li> <li>СМИ: Замо</li> </ol> | не отмечают оди<br>кий зонд Juno ус<br>«фть снижаются,<br>огут получить п<br>ергло сообщени<br>идаются выпла:<br>розка расходов | н из своих глав<br>пешно вышел<br>, Brent ниже \$5<br>ненсионные нак<br>ия о задымлени<br>ты купонных до<br>бюджета на 3 г | аных праздн<br>на орбиту К<br>0 за баррел<br>опления в в<br>и в Москов<br>и в Москов<br>ходов по 1<br>года одобре | ников — Ураза-бай<br>Опитера<br>ь<br>изде единовремен<br>ской соборной меч<br>выпуску еврооблі<br>на у Медведева | йрам<br>нюй выплаты<br>чети<br>игаций на общу | ю сумму \$30.12 | млн      |                       |       |
|                 |              | СМИ 🕇         | На любом я                                                                                                    | языке ▼ Мои                                                                                                    | категории 🔻                                                                                                    | Расширен                                                                                                    | ный поиск 🔻                                                                                                    |                                               |                 | Найти    |                       |       |
|                 |              |               |                                                                                                    |                                                                                                    |                                                                                                    |                                                                                                    |                                                                                                    |                                               |                 |          |                       |       |
|                 |              |               |                                                                                                    |                                                                                                    |                                                                                                    |                                                                                                    |                                                                                                    |                                               |                 |          |                       |       |
|                 |              |               |                                                                                                    |                                                                                                    |                                                                                                    |                                                                                                    |                                                                                                    |                                               |                 |          |                       |       |
|                 |              |               |                                                                                                    |                                                                                                    |                                                                                                    |                                                                                                    |                                                                                                    |                                               |                 |          |                       |       |
|                 |              |               |                                                                                                    |                                                                                                    |                                                                                                    |                                                                                                    |                                                                                                    |                                               |                 |          |                       |       |
| 3i Technologies | © 2015 «3i 1 | Fechnologies» | Справка                                                                                                    | Обратная с                                                                                                    | связь Ок                                                                                                    | омпании                                                                                                    |                                                                                                    |                                               |                 |          |                       |       |

Рис. 1.4 Главная страница сервиса

На главной странице в сжатом виде отображается новостная лента по ряду категорий («Политика», «Экономика» и др.).

# 2. ВКЛАДКА «НОВОСТИ»

Вкладка «Новости» предназначена для управления новостной лентой (рис. 2.1).

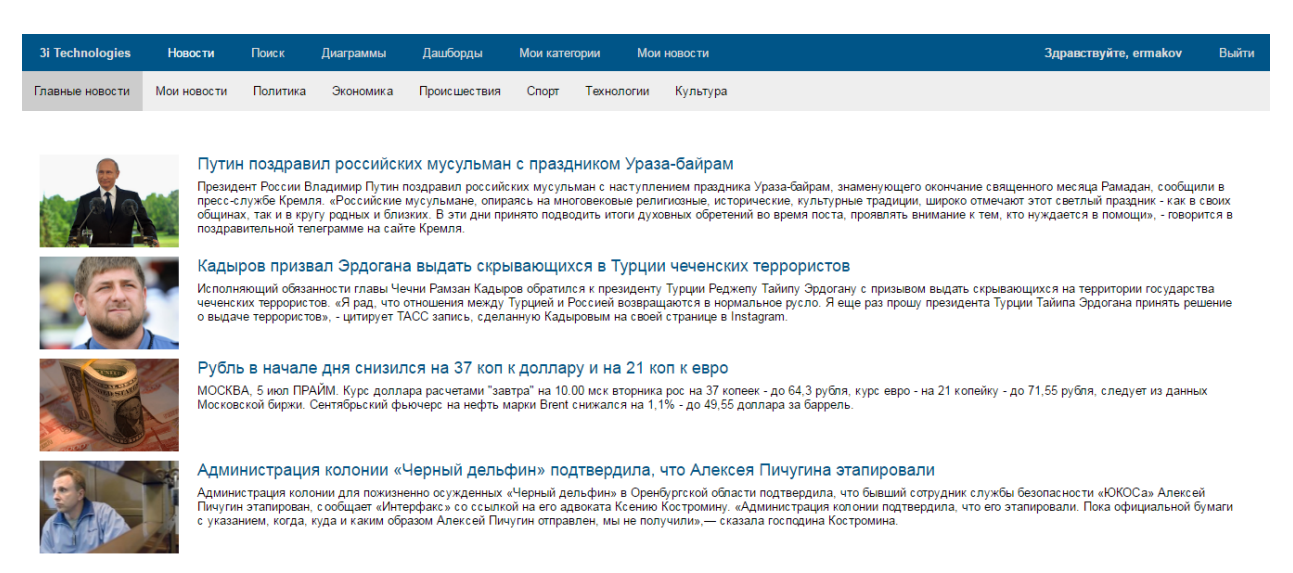

Рис. 2.1 Вкладка «Новости»

Новостной поток организован по нескольким индексируемым категориям («Политика», «Экономика» и др.). Для облегчения навигации между новостями для каждой категории предусмотрена своя закладка (рис. 2.2).

| 3i Technologies | Новости     | Поиск    | Диаграммы | Дашборды     | Мои катег | ории М     | ои новости |  |
|-----------------|-------------|----------|-----------|--------------|-----------|------------|------------|--|
| Главные новости | Мои новости | Политика | Экономика | Происшествия | Спорт     | Технологии | и Культура |  |

Рис. 2.2 Перечень новостных категорий

В закладке новостной категории отображается перечень текущих новостных кластеров (рис. 2.3).

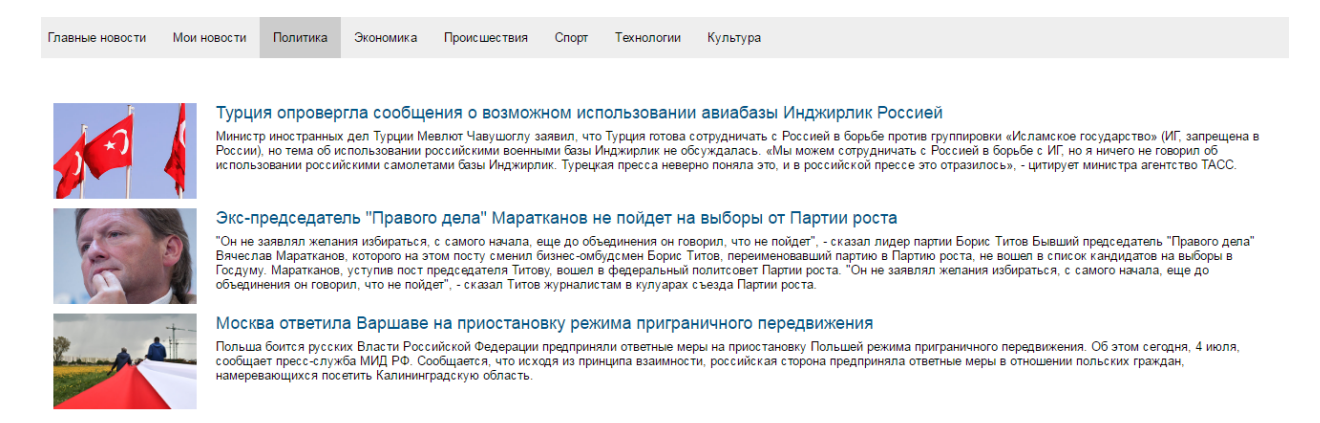

Рис. 2.3 Перечень новостных кластеров для категории «Политика»

При нажатии на заголовок кластера будет отображен перечень входящих в него новостей (рис. 2.4).

| 3i Technologies                                 | Новости                  | Поиск     | Диаграммы                                               | Дашборды                                                    | Мои категории                                              | Мои новости                                                                      |                  | Здравствуйте, ermakov | Выйти |
|-------------------------------------------------|--------------------------|-----------|---------------------------------------------------------|-------------------------------------------------------------|------------------------------------------------------------|----------------------------------------------------------------------------------|------------------|-----------------------|-------|
| Главные новости                                 | Мои новости              | Политика  | Экономика                                               | Происшествия                                                | Спорт Техн                                                 | ологии Культура                                                                  |                  |                       |       |
| Кадыров при:                                    | звал президе             | ента Тур∟ | ции выдать че                                           | еченских терр                                               | оористов                                                   |                                                                                  |                  |                       |       |
| Тональность                                     | 100%                     | 1.        | Кадыров при<br>http://www.dp.ru/a                       | <b>ізвал презид</b> е<br>/2016/07/05/Kadiro                 | ента Турции в<br>v_prizval_prezident/                      | ыдать чеченских террорис                                                         | СТОВ             |                       |       |
| Нейтральная<br>Позитивная  <br>Негативная       | 3 0 5                    | 2.        | Дата публикация<br>Рамзан Кады<br>http://mr7.ru/article | и: 05.07.2016 10:<br>иров просит п<br>es/135184/            | <sup>57:00</sup><br>ірезидента Ту                          | Источник: dp.ru<br>рции выдать РФ террорис                                       | тов по списку    |                       |       |
| Категории                                       | 2                        | 3.        | Дата публикации<br>Разберется с                         | и: 05.07.2016 10:<br>: ними лично.                          | 54:00<br>. <b>Рамзан Кадь</b>                              | Источник: mr7.ru<br>пров попросил Эрдогана в                                     | ыдать причастных |                       |       |
| Террористическа<br>Взрывы<br>Террористически    | ия де 10<br>4<br>e opr 3 |           | к терроризму<br>http://ura.ru/news/<br>Дата публикаци   | / россиян<br>1052254355<br>и: 05.07.2016 11:                | 35:04                                                      | Источник: ura.ru                                                                 |                  |                       |       |
| Власть и закон<br>Теракты на трано              | 2<br>порте 1             | 4.        | Кадыров при<br>http://www.vedomo                        | извал Эрдоган<br>osti.ru/politics/news<br>и: 05 07 2016 10: | на выдать при<br>s/2016/07/05/64800;<br>47 <sup>-</sup> 21 | частных к терроризму вы)<br>?-kadirov-erdogana-chechni<br>Источник: vedomosti ru | ходцев из Чечни  |                       |       |
| Персоны<br>Реджеп Тайип Эр<br>Ахмед Чатаев      | одоган 📄 9<br>8          | 5.        | Рамзан Кады<br>http://informing.ru/                     | иров призыва<br>2016/07/05/ramzar                           | ет Турцию вы<br>n-kadyrov-prizyvaet-                       | дать террористов<br>turciyu-vydat-terroristov.html                               |                  |                       |       |
| Асланбек Вадало<br>Ахмад Патаев<br>Ахмад Умаров | DB 7<br>7<br>7           | 6.        | Кадыров при<br>http://izvestia.ru/n                     | извал президе<br>ews/620833                                 | энта Турции в                                              | ыдать бежавших из Чечни                                                          | террористов      |                       |       |

Рис. 2.4 Перечень новостей кластера

Аналогичным образом сгруппированы персональные новости во вкладке «Мои новости» (рис. 2.5).

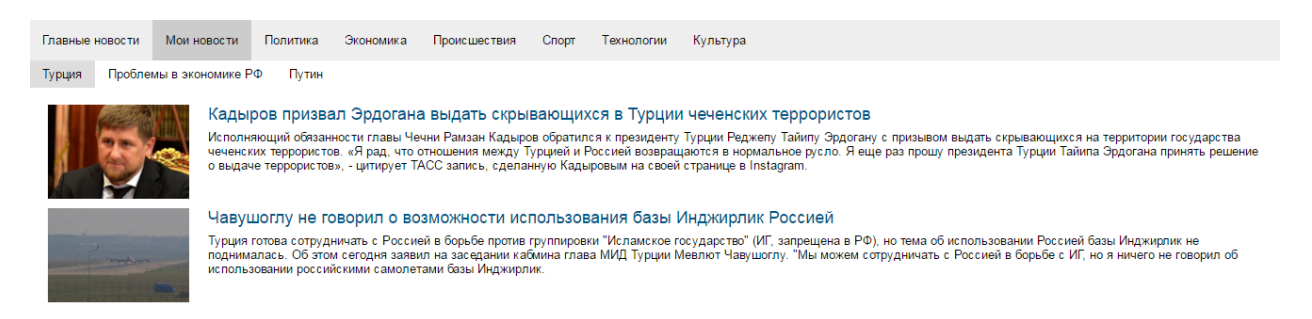

Рис. 2.5 Вкладка «Мои новости»

Для каждой пользовательской новостной категории предусмотрена отдельная закладка. Настройка пользовательских новостных категорий детально рассмотрена в разделе «Мои новости» (см.

# 3. ВКЛАДКА «ПОИСК»

Вкладка «Поиск» предоставляет пользователю возможности для исследования новостного потока с использованием поисковой строки.

Экран содержит поисковую строку с настройками конструктора запросов, индикаторы для отображения тональности результатов поиска, перечня выявленных категорий и сущностей (рис. 3.1).

| 3i Technologies      | Новости По        | иск Диаг;  | раммы Дашбо     | орды Мои кат    | гегории  | Мои новости   |  |       | Здравствуйте, ermakov | Выйти |
|----------------------|-------------------|------------|-----------------|-----------------|----------|---------------|--|-------|-----------------------|-------|
| Тональность          | _                 |            |                 |                 |          |               |  | Найти |                       |       |
| Нейтральная          | 0                 | Сми ▼ на   | і люоом языке ▼ | мои категории 🔻 | Расшире  | энный поиск 🔻 |  |       |                       |       |
| Негативная Смешанная | 0                 |            |                 |                 |          |               |  |       |                       |       |
| Категории            |                   |            |                 |                 |          |               |  |       |                       |       |
| Персоны              |                   |            |                 |                 |          |               |  |       |                       |       |
| Организации          |                   |            |                 |                 |          |               |  |       |                       |       |
| Другие               |                   |            |                 |                 |          |               |  |       |                       |       |
|                      |                   |            |                 |                 |          |               |  |       |                       |       |
|                      |                   |            |                 |                 |          |               |  |       |                       |       |
|                      |                   |            |                 |                 |          |               |  |       |                       |       |
|                      |                   |            |                 |                 |          |               |  |       |                       |       |
| 3i Technologies      | @ 2015 #3i Techno | ologias» ( | Capaeva 06na    |                 | KONDONNA |               |  |       |                       |       |

Рис. 3.1 Вкладка «Поиск»

Настройки конструктора запросов включают:

– выпадающий список с перечнем коллекций данных для поиска (рис. 3.2);

|                        |                 | Найт                |
|------------------------|-----------------|---------------------|
| СМИ ▲ На любом языке ▼ | Мои категории 🔻 | Расширенный поиск 🔻 |
| СМИ                    |                 |                     |
| ТВ и радио             |                 |                     |
| Социальные сети        |                 |                     |
| Блоги                  |                 |                     |
| Микробл оги            |                 |                     |
| Форумы                 |                 |                     |

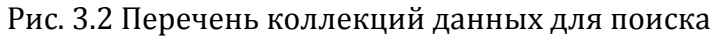

выпадающий список с перечнем языков документов для поиска (рис. 3.3);

|       |                  |                 |                     | Найти |
|-------|------------------|-----------------|---------------------|-------|
| СМИ 🔻 | На любом языке 🔺 | Мои категории 🔻 | Расширенный поиск 🔻 |       |
|       | На любом языке   |                 |                     |       |
|       | На английском    |                 |                     |       |
|       | На немецком      |                 |                     |       |
|       | На русском       |                 |                     |       |
|       | На украинском    |                 |                     |       |

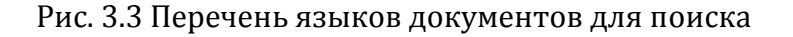

выпадающий список с перечнем пользовательских категорий (рис. 3.4);

|                  |                                                                                                    |                 | На                  | ийти |
|------------------|----------------------------------------------------------------------------------------------------|-----------------|---------------------|------|
| СМИ 🔻            | На любом языке 🔻                                                                                                    | Мои категории ▲ | Расширенный поиск ▼ |      |
| В<br>П<br>Ф<br>О | оспр. уровень коррупці<br>Іодавл. политпротестов<br>Іоддержка глав госуд<br>альсифик выборов<br>Іолит неравен<br>Ігран политучастия | ии              |                     |      |
| Прим             | енить                                                                                                    |                 |                     |      |

Рис. 3.4 Перечень пользовательских категорий

– меню расширенного поиска (рис. 3.5);

|               |                    |                 |                     |     | Найти |
|---------------|--------------------|-----------------|---------------------|-----|-------|
| СМИ 🔻         | На любом языке ▼   | Мои категории 🔻 | Расширенный поиск 🔺 |     |       |
| Дата<br>Источ | публикации<br>чник |                 |                     | ]-[ |       |
| Доба          | авить условие      |                 |                     |     | •     |
| Прим          | енить              |                 |                     |     |       |

Рис. 3.5 Форма расширенного поиска

Расширенный поиск позволяет устанавливать временные границы поиска, фильтровать документы по различным параметрам (рис. 3.6).

| Дата публикации    | _ |  |
|--------------------|---|--|
| Источник           |   |  |
| Добавить условие   |   |  |
| Добавить условие   |   |  |
| Автор              |   |  |
| Дата публикации    |   |  |
| Источник           |   |  |
| Сущность. Значение |   |  |
| Сущность. Тип      |   |  |
| Тип                |   |  |

Рис. 3.6 Параметры расширенного поиска

Поиск документов выполняется по заданным пользователем ключевым словам с учетом их грамматических форм. Конструирование запросов осуществляется с использованием модернизированного языка запросов Apache Lucene, позволяющим оперативно и гибко выполнять профессиональные исследования информации.

Например, для запроса *Россия* будут найдены также: *России, Россию, Россией* и т.д. Для нескольких ключевых слов (например, *Российская Федерация*) по умолчанию выполняется поиск с использованием логического оператора «ИЛИ» (OR).

При формулировании сложных запросов необходимо применять группировки с использованием символов скобок "(" и ")".

Помимо самих документов пользователю в результатах поиска выдается следующая информация (рис. 3.7):

- общее количество релевантных документов и время их поиска;
  - тональность документов;
  - индексируемые категории с распределением по ним документов;
  - выявленные сущности в документах (персоны, организации, прочие).

| 3i Technologies                  | Новости     | Поиск Диаграммы Дашборды Мои категории Мои новости                                                                                                    | Здравствуйте, ermakov | Выйти |
|----------------------------------|-------------|----------------------------------------------------------------------------------------------------|-----------------------|-------|
| Тональность                      |             | россия AND (улизис ОВ левальвания) На                                                                                                    | айти                  |       |
| 39%                              | 61%         |                                                                                                    |                       |       |
|                                  |             | СМИ ▼ На любом языке ▼ Мои категории ▼ Расширенный поиск ▼                                                                                                    |                       |       |
| Пеитральная                      | 156 THC.    | Resultance 762 302 (2 300 eeu )                                                                                                    |                       |       |
| Негативная                       | 44.6 тыс.   | документов. 200 (3,203 сек.)                                                                                                    |                       |       |
| Смешанная                        | 38,2 тыс.   | Сортировать по: Дата публикации Автор                                                                                                    |                       |       |
|                                  |             | 1. Новости Академии. 5 июля 2016 г.                                                                                                    |                       |       |
| Категории                        |             | http://ekaterinburg.bezformata.ru/listnews/novosti-akademii-5-iyulya-2016/48347907/                                                                                                    |                       |       |
| Beeren is service                | 140         | Невские новости: Банк <mark>России</mark> более чем в четыре раза увеличил продажу ОФ <u>3 Статья</u> преподавателя России                                                                                                    |                       |       |
| Бласть и закон<br>Бизнес         | 149 тыс.    | поднимать Комментарий доцента кафедры внешнеполитической деятельности <mark>России</mark> data Эксперты описали, как<br>"брексит" повлияет на экономику <mark>России</mark> Сообщение об «Оперативном мониторинге экономической ситуации в |                       |       |
| Банки                            | 59,4 тыс.   | Дата публикации: 05.07.2016 13:30:33 Источник: bezformata.ru                                                                                                    |                       |       |
| Террористическа                  | . 29,1 тыс. | ra                                                                                                    |                       |       |
| Все о политике                   | 24,9 тыс.   | <ol> <li>Банк Англии предупреждает о росте угроз для развивающихся экономик</li> </ol>                                                                                                    |                       |       |
| Дом и семья                      | 24,3 тыс.   | https://rns.online/finance/Bank-anglii-preduprezhdaet-o-roste-ugroz-dlya-razvivayuschihsya-ekonomik-2016-07-05/                                                                                                    |                       |       |
| Вооруженные си                   | 21,8 тыс.   | уязвимых странах еврозоны по-прежнему борются с последствиями финансового <mark>кризиса</mark> .                                                                                                    |                       |       |
| Персоны                          |             | Дата публикации: 05.07.2016 13:21:05 Источник: rns.online                                                                                                    |                       |       |
| Персоны                          |             | 3. Глазьев назвал решение Минфина заморозить расходы бюджета «абсолютно                                                                                                    |                       |       |
| Бладимир Путин<br>Петр Порошенко | 40,0 Tbic.  | безумной мерой»                                                                                                    |                       |       |
| Барак Обама                      | 12.1 тыс.   | B http://www.vz.ru/news/2016/7/5/819783.html                                                                                                    |                       |       |
| Ангела Меркель                   | 11,3 тыс.   | России и еще больше загонит ее в стагфляционную ловушку, считает советник президента России, академик an>. По<br>совору Граз ора, в исполних имение принятие также вреда жилие Минфина ардеота                                             | 2                     |       |
| Сергей Лавров                    | 10,8 тыс.   | словам глазева, в условиях кризиса принятие такого предложения минфина является Силуанов заявлял, что<br>России необходимо отказываться от части прямых бюджетных обязательств, хотя                                                       |                       |       |
| Дмитрий Медвед                   | 10,4 тыс.   | Дата публикации: 05.07.2016 13:21:00 Источник: vz.ru                                                                                                    |                       |       |
| Башар Асад                       | 8,52 тыс.   |                                                                                                    | _                     |       |
| Организации                      |             | 4. Die vveit рассказала, как немецкие фирмы обходят санкции против России                                                                                                    | -                     |       |
| Срганизации                      | _           | 👻 пцр.//па.ru/wond/20160/05/1458993/98.ntml<br>саничий против Рессии. На накотор на обходят ограницация: рисста того итобы аколортиророт, тарары — ра                                                                                      |                       |       |
| EC                               | 57,2 тыс.   | санкции против <del>госсии</del> , по некоторые осходит ограничения: вместо того чтобы экспортировать товары ng<br>свидетельствуют, что больше всего в Россию в прошлом году вложились именно немцы, говорится в статье. Немецкая          | J                     |       |
|                                  |             |                                                                                                    |                       |       |

Рис. 3.7 Результаты поиска документов

Полученную выборку документов можно сортировать по отдельным параметрам (по умолчанию – дата публикации документа, автор) (рис. 3.8).

| россия AND (кризис OR девальвация) |                                                                                                    |          |  |  |  |  |  |  |
|------------------------------------|----------------------------------------------------------------------------------------------------|----------|--|--|--|--|--|--|
| СМИ 🕇                              | ▼ На любом языке ▼ Мои категории ▼ Расширенный поиск ▼                                                                                                    |          |  |  |  |  |  |  |
| Докум                              | ентов: 268 227 (1,185 сек.)                                                                                                    |          |  |  |  |  |  |  |
| Сорти                              | ровать по: Дата публикации ▼ Автор                                                                                                    |          |  |  |  |  |  |  |
| 1.                                 | Что остается за «кулисами» международных переговоров Назарбаева?<br>https://www.nur.kz/1180763-chto-ostaetsya-za-kulisami-mezhdunaro.html<br>an> Казахстана и России встречались более 20 раз в двустороннем и многостороннем формате Абишевича. Когд<br>разгорелся украинский кризис, и в стране, где прошли студенческие годы Президента, Украины, России и Герман<br>В результате удалось сдвинуть | а<br>ии. |  |  |  |  |  |  |
|                                    | Дата публикации: 05.07.2016 14:08:05 Источник: nur.kz                                                                                                    |          |  |  |  |  |  |  |

Рис. 3.8 Настройки сортировки документов в результатах поиска

Дополнительно для дальнейшей фильтрации документов в результатах можно использовать тональность, полученные индексируемые категории и выявленные сущности. Для выбора требуемого параметра фильтрации на него нужно нажать мышью. Перечень используемых фильтров отражается под поисковой строкой, параметр фильтрации отмечается галкой (рис. 3.9).

| 3i Technologies                                      | Новости                                                                                                    | Поиск               | Диаграммы                                                   | Дашборды                                                                          | Мои категории                                                                        | Мои новости                                                                                                    |                    | Здравствуйте, ermakov | Выйти |
|------------------------------------------------------|----------------------------------------------------------------------------------------------------|---------------------|-------------------------------------------------------------|-----------------------------------------------------------------------------------|--------------------------------------------------------------------------------------|----------------------------------------------------------------------------------------------------|--------------------|-----------------------|-------|
| Тональность                                          |                                                                                                    | ро                  | оссия AND (криз                                             | ис OR деваль                                                                      | вация)                                                                               |                                                                                                    | Найти              |                       |       |
| 100%                                                 |                                                                                                    | CMI                 | И 🔻 Налюбом я                                               | зыке 🔻 Мои к                                                                      | атегории 🔻 Расши                                                                     | иренный поиск 🔻                                                                                                    |                    |                       |       |
| Нейтральная<br>Позитивная<br>Негативная<br>Смешанная | 0<br>8,08 тыс.<br>0<br>0                                                                                                | √ Фил<br>Док<br>Сор | пытры: Тональной<br>ументов: 8 076 (0,69<br>тировать по: Да | сть: POSITIVE ×<br>Э сек.)<br>ата публикации                                      | Категория: Власть<br>Автор                                                           | и закон × Перс она: Владимир Путин ×                                                                                                 |                    |                       |       |
| Категории                                            |                                                                                                    | 1                   | HTO OCTAETC:                                                | я за «кулиса<br>ur.kz/1180763-chte                                                | ми» междунарс<br>o-ostaetsya-za-kulisar                                              | одных переговоров Назарбаева?<br>ni-mezhdunaro.html                                                                                  | •                  |                       |       |
| Власть и закон<br>Бизнес<br>Бании                    | 8,08 тыс.<br>2,2 тыс.                                                                                                   | $\checkmark$        | an> Казахстана<br>разгорелся укра<br>В результате уда       | и <mark>России</mark> встреча<br>инский <mark>кризис</mark> , и<br>алось сдвинуть | ились более 20 раз в<br>в стране, где прошли                                         | двустороннем и многостороннем формате Абишевича.<br>с суденческие годы Президента , Украины, <mark>России</mark> и Геј               | Когда<br>эмании.   |                       |       |
| Террористическа                                      | 1,82 тыс.                                                                                                    |                     | Дата публикаци                                              | и: 05.07.2016 1                                                                   | 4:08:05                                                                              | Источник: nur.kz                                                                                                    |                    |                       |       |
| Все о политике<br>Вооруженные си<br>Образование      | 1,47 тыс.<br>1,38 тыс.<br>1,3 тыс.                                                                                      | 2                   | Кремль опре<br>Г http://www.gaz<br>Осетии — 2017»           | еделился с d<br>zeta.ru/politics/20<br>: Россия опасает                           | раворитом в Ю:<br>16/07/04_а_8366063.s<br>ся повторения пол                          | ж <b>ной Осетии</b><br>html<br>учить влияние над перераспределением ресурсов из <mark>Росс</mark>                                    | <b>.</b>           |                       |       |
| Персоны                                              |                                                                                                    |                     | Решающим факт<br>признала                                   | гором с охранения                                                                 | я внутренней стабиль                                                                 | ности, пишут в й 7-12 августа 2008 года, и при нем же                                                                                | <sup>р</sup> оссия |                       |       |
| Владимир Путин<br>Барак Обама                        | 8,08 тыс.                                                                                                    | $\checkmark$        | Дата публикаци                                              | и: 05.07.2016 0                                                                   | 8:23:00                                                                              | Источник: gazeta.ru                                                                                                    |                    |                       |       |
| Барак Обама<br>Петр Порошенко<br>Ангела Меркель      | ма 1,32 тыс.<br>шенко 1,26 тыс. 3. Что остается за «кулисами»<br>окель 1,22 тыс. 0 https://i-news.kz/news/2016/07/05/83 |                     |                                                             |                                                                                   |                                                                                      | одных переговоров Нурсултана Назарбаев<br>letsya_za_kulisami_mezhdunarodny.html                                                      | a? 🔳               |                       |       |
| Сергей Лавров<br>Дмитрий Медвед                      | <b>1,15 тыс</b> .<br><b>9</b> 31                                                                                        |                     | Российской Фед<br>характеристику  <br>двустороннем и        | ерацией. Россия<br>российско-казахс<br>многостороннем                             | <ul> <li>стратегический пар<br/>танским отношениям<br/>формате. Нурсултан</li> </ul> | отнер и оценку Президента <mark>России</mark> : «Мне не нужно дава<br>n> Казахстана и <mark>России</mark> встречались более 20 раз в | ть                 |                       |       |
| Дмитрий Песков                                       | 839                                                                                                    |                     | Дата публикаци                                              | и: 05.07.2016 0                                                                   | 8:02:03                                                                              | Источник: i-news.kz                                                                                                    |                    |                       |       |

Рис. 3.9 Фильтры в результатах поиска документов

# 4. ВКЛАДКА «ДИАГРАММЫ»

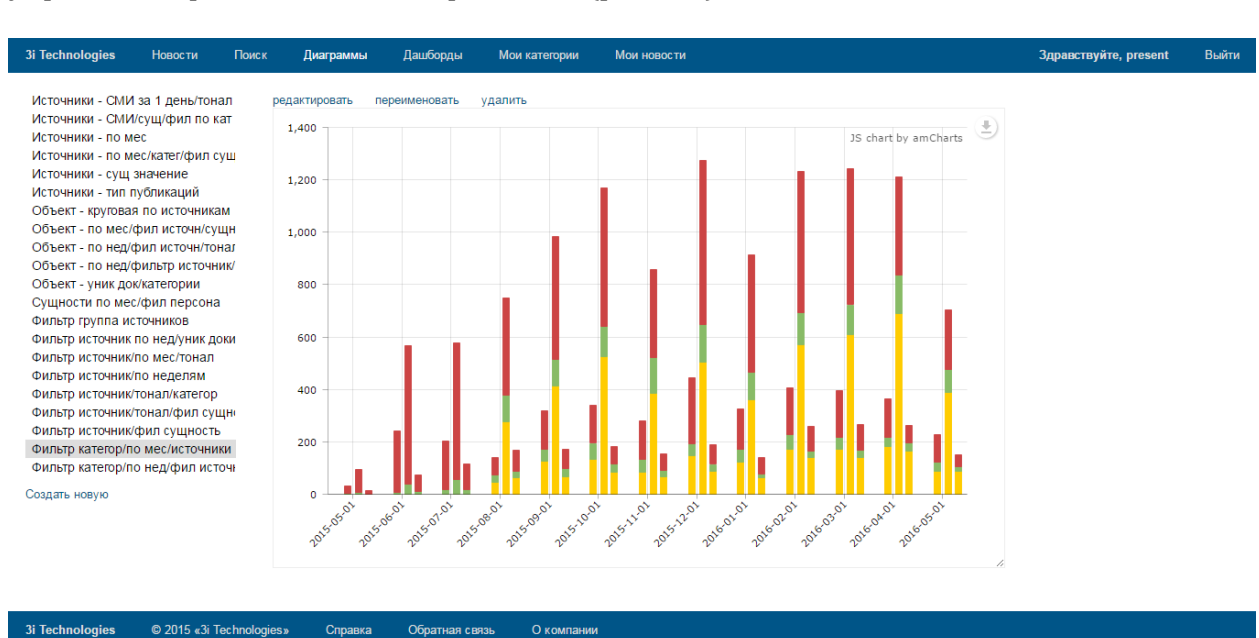

Данная вкладка предоставляет пользователям возможности создания и управления различными диаграммами (рис. 4.1).

Рис. 4.1 Вкладка «Диаграммы»

Демонстрационные диаграммы могут быть изменены пользователем в любое время, а также сохранены под другим именем путем нажатия на соответствующие ссылки «Редактировать», «Переименовать», «Удалить».

Создание новой диаграммы выполняется по нажатию на ссылку «Создать новую». В результате откроется форма конструирования диаграммы, включающая:

- строку создания поискового запроса (плюс форма расширенного поиска);
- панель управления параметрами отображения данных на диаграмме.

Для возврата к списку диаграмм без сохранения изменений нужно нажать ссылку «Назад к списку диаграмм». Для сохранения созданной диаграммы и использования ее в будущем – нажать ссылку «Сохранить как».

Функциональные возможности строки создания поискового запроса (плюс форма расширенного поиска) аналогичны закладке «Поиск» (рис. 4.2).

Информационно-аналитический сервис «3і NEWS». Инструкция пользователя

| 3i Technologies                 | Новости    | Поиск | Диаграммы        | Дашборды     | Мои категории    | Мои новости |                      | Здравствуйте, ermakov | Выйти |
|---------------------------------|------------|-------|------------------|--------------|------------------|-------------|----------------------|-----------------------|-------|
| ← Назад к списк                 | у диаграмм |       |                  |              |                  |             | Построить            |                       |       |
| Тип диаграммы<br>столбчатая     |            | Ŧ     | СМИ 🔻 На любом   | иязыке ▼ Мок | и категории 🔻    |             |                      |                       |       |
| Ось Ү<br>количество             |            | •     | поменять оси мес | тами 🔲 логар | ифмическая шкала | •           |                      |                       |       |
| Ось X<br>значения               |            | •     |                  |              |                  |             | JS chart by amCharts |                       |       |
| <ul> <li>группировка</li> </ul> | 🔍 фильтр   |       |                  |              |                  |             |                      |                       |       |
| Автор                           |            | T     |                  |              |                  |             |                      |                       |       |
| Количество знач<br>10           | ений       |       |                  |              |                  |             |                      |                       |       |
| агрегация                       |            |       |                  |              |                  |             |                      |                       |       |
| Сохранить как                   |            |       |                  |              |                  |             |                      |                       |       |

Рис. 4.2 Форма конструирования диаграммы

Настройки параметров отображения данных на диаграмме позволяют строить не только типовые гистограммы с распределением данных во времени, но и сложные графики, включающие в шкалах агрегаты и фильтры.

Панель управления параметрами многоуровневая – в зависимости от выбранных настроек может меняться состав и значения по умолчанию управляемых параметров (рис. 4.3).

| ← Назад к списку диаграмм                                                      |
|--------------------------------------------------------------------------------|
| Тип диаграммы<br>столбчатая •                                                  |
| Ось Y<br>количество •                                                          |
| Ось X<br>значения 🔹                                                            |
| <ul> <li>в группировка</li> <li>Фильтр</li> <li>Поле</li> <li>Автор</li> </ul> |
| Количество значений<br>10                                                      |
| 🗆 агрегация                                                                    |
| Сохранить как                                                                  |

Рис. 4.3 Панель настройки параметров диаграммы

В целом конструируемые диаграммы можно разделить на два вида:

- простые, показывающие взаимосвязь между двумя параметрами (показатель время; показатель выборка за период);
- составные, позволяющие отобразить взаимосвязь нескольких параметров на одной диаграмме (группировки, фильтры, агрегаторы).

По умолчанию панель управления параметрами отображения данных на диаграмме содержит следующие настройки:

• «Тип диаграммы» - выпадающий список с вариантами отображения диаграммы. Содержит следующие значения:

- столбчатая (гистограмма);
- круговая (секторная).
- «Ось Y» выпадающий список с вариантами отображения данных для шкалы значения (вертикаль) диаграммы. Содержит следующие значения:
  - количество суммарное количество единиц данных в полученной выборке документов (например, количество всех статей с упоминанием ключевого слова «Сочи» за требуемый период);
  - количество уникальных значений количество уникальных значений единиц данных в полученной выборке документов (например, количество уникальных источников данных, из которых собраны документы с упоминанием ключевого слова «Сочи»);
  - максимум максимальное значение из всех единиц данных в полученной выборке документов;
  - минимум минимальное значение из всех единиц данных в полученной выборке документов;
  - среднее значение среднее значение из всех единиц данных в полученной выборке документов;
  - сумма сумма значений всех единиц данных в полученной выборке документов.
- «Ось Х» выбор варианта отображения данных для шкалы значения (горизонталь).

Выпадающий список со значениями:

- диапазоны дат отображение результатов выборки данных за фиксированные интервалы времени (пользователем из выпадающего списка выбирается интервал времени и его шаг отображения: 15 минут, 1 час, 3 суток, 2 месяца и т.п.);
- диапазоны дат (пользовательские, «вручную») отображение результатов выборки данных за интервалы времени, указанные пользователями (пользователем с помощью элемента управления «календарь» указывается произвольный интервал времени);
- диапазоны чисел отображение результатов выборки данных, сгруппированные в фиксированные группы диапазонов чисел (пользователем указывается шаг диапазона);
- диапазоны чисел (пользовательские, «вручную») отображение результатов выборки данных, сгруппированные в группы диапазонов чисел, указанных пользователем;
- значения (пользователем выбирается конкретное поле документа, значения которого будут использованы в диаграмме).

Примечание. Для всех вариантов отображения данных для шкалы значения (ось X), кроме «Значения», необходимо в поле «Данные для диапазона» указать требуемое поле данных для расчета шкалы значений. По умолчанию указывается поле «Дата публикации» (рис. 4.4).

| ← Назад к с | писку диаграмм |   |
|-------------|----------------|---|
| изменена    |                |   |
| Тип лиаграм | ІМЫ            |   |
| столбчатая  |                | • |
| Ось Ү       |                |   |
| количество  |                | • |
| Ось Х       |                |   |
| диапазоны   | дат            | ۲ |
| Поле        |                |   |
| Дата публи  | кации          | • |
| Шаг диапазо | она            |   |
| 1           | день           | • |
| агрегация   |                |   |

Сохранить как

Рис. 4.4 Поле данных для расчета шкалы значений

В зависимости от выбранного варианта отображения данных для шкалы значения (Ось X) изменяются дополнительные настройки:

- «Диапазоны дат» отображается поле, относительно которого вычисляются интервалы дат («Дата публикации») и поля, управляющие размером интервала дат («Шаг диапазона», по умолчанию значение равно 1 день);
- «Диапазоны дат (вручную)» отображается поле, относительно которого вычисляются пользовательские интервалы времени («Дата публикации») и поля, позволяющие пользователю установить свой временной интервал («Диапазоны», по умолчанию значение равно текущему календарному дню). Нажатием на кнопку «+» возможно добавление дополнительных пользовательских диапазонов. Нажатие на кнопку «х» рядом с требуемым диапазоном приводит к его удалению.
- «Диапазоны чисел» отображается поле, относительно которого вычисляются диапазоны чисел и поле, управляющее размером шага диапазона чисел («Шаг диапазона», по умолчанию значение равно 3 ед.);
- «Диапазоны чисел (вручную) отображается поле, относительно которого вычисляются пользовательские диапазоны чисел и поля, управляющие размером шага диапазона чисел, задаваемых пользователем («Диапазоны», по умолчанию значение равно интервалу 0-10 ед.). Нажатием на кнопку «+» возможно добавление дополнительных пользовательских диапазонов. Нажатие на кнопку «х» рядом с требуемым диапазоном приводит к его удалению.
- «Значения» отображается поле, данные которого будут отображаться, и поле, управляющее размером отображаемых данных («Количество значений», по умолчанию значение равно 10).

Для отображения данных на шкале значения (горизонталь) предусмотрены дополнительные настройки (рис. 4.5):

- чек-бокс «Группировка» идентификатор для указания необходимости группировки данных по определенному признаку в полученной выборке;
- чек-бокс «Фильтр» идентификатор для указания необходимости фильтрации данных по определенному признаку в полученной выборке;

 чек-бокс «Агрегация» - идентификатор для указания необходимости использования агрегации по определенному признаку в полученной выборке.

| ← Назад к списку диаграмм                                                                                                    |
|----------------------------------------------------------------------------------------------------|
| Тип диаграммы<br>столбчатая •                                                                                                    |
| Ось Y<br>количество •                                                                                                    |
| Ось X<br>значения •                                                                                                    |
| 🖲 группировка 🛛 фильтр                                                                                                    |
| and the second second s |
| Поле<br>Автор                                                                                                    |
| Поле<br>Автор •<br>Количество значений<br>10                                                                                                    |
| Поле<br>Автор ▼<br>Количество значений<br>10<br>агрегация                                                                                                    |

Рис. 4.5 Дополнительные настройки отображения данных на шкале значений (горизонталь)

# 4.1 Использование настроек группировки данных (чек-бокс «Группировка»).

К настройкам группировки относится:

- поле «Параметр группировки» выпадающий список с перечнем вариантов полей для группировки данных:
  - Автор автор документа (может быть как конкретное физическое лицо или издательство, так и сам сайт);
  - Категория.Значение название индексируемой категории, к которой отнесен документ (например, «Власть и закон», «Финансы»);
  - Сущность.Тональность тональность выявленных сущностей в документах;
  - Сущность.Тип типы выявленных сущностей в документах (например, «PERSON», «ORGANIZATION»);
  - Сущность.Значение конкретное значение выявленных сущностей в документах (например, «Владимир Путин», «Барак Обама»);
  - Источник адрес источника в сети Интернет, из которого получен документ (например, «rbc.ru», «aif.ru», «ria.ru»);
  - Тональность конкретная тональность документа (например, «POSITIVE», «NEGATIVE»);
  - Тип конкретный тип документа (например, «Новость», «Статья»).
- поле «Количество значений» указывается максимальное число экземпляров данных в группе для отображения в единицу отсчета на оси значений (ось X). По умолчанию значение присвоено 10.

### 4.2 Использование настроек фильтрации данных (чек-бокс «Фильтр»).

К настройкам фильтрации относится:

- поле «Параметр фильтрации» выпадающий список с перечнем вариантов полей для группировки данных:
  - Автор автор документа (может быть как конкретное физическое лицо или издательство, так и сам сайт);
  - Категория.Значение название индексируемой категории, к которой отнесен документ (например, «Власть и закон», «Финансы»);
  - Сущность. Тональность тональность выявленных сущностей в документах;
  - Сущность.Тип типы выявленных сущностей в документах (например, «PERSON», «ORGANIZATION»);
  - Сущность.Значение конкретное значение выявленных сущностей в документах (например, «Владимир Путин», «Барак Обама»);
  - Источник адрес источника в сети Интернет, из которого получен документ (например, «rbc.ru», «aif.ru», «ria.ru»);
  - Тональность конкретная тональность документа (например, «POSITIVE», «NEGATIVE»);
  - Тип конкретный тип документа (например, «Новость», «Статья»).
- поле «Значение данных» указывается требуемое значение данных для фильтрации по выбранному параметру.

Примечание. При выборе значения параметра фильтрации «Сущность.Тональность», «Сущность.Тип», «Сущность.Значение» возможно выполнить дополнительную фильтрацию по типу сущности. При выборе чек-бокса «Фильтр типа сущности» становится доступным выпадающий список с выбором типа сущности для дополнительной фильтрации: персона, организация, другой (геообъект) (рис. 4.6).

| Поле<br>Сущность.Значение | ¥ |
|---------------------------|---|
| +                         | × |
| 🗆 агрегация               |   |
| 🗷 фильтр типа сущности    |   |
| персона 🔹                 | × |
| персона                   |   |
| организация               |   |
| другой                    |   |

Рис. 4.6 Выпадающий список с выбором типа сущности для дополнительной фильтрации

# 4.3 Использование настроек агрегации данных (чек-бокс «Агрегация»).

Настройки агрегации данных содержат аналогичные возможности группировки и фильтрации данных только уже для результатов в точках отсчета оси значений (ось X).

Примечание. При активации чек-бокса «Учесть вложенность полей» появляется возможность выполнить дополнительную фильтрацию по типу сущности. При выборе чек-бокса «Фильтр типа сущности» становится доступным выпадающий список с выбором типа сущности для дополнительной фильтрации: персона, организация, другой (геообъект).

# 4.4 Использование настроек второй агрегации данных (чек-бокс «Вторая агрегация»).

Настройки второй агрегации данных содержат аналогичные возможности группировки и фильтрации данных только уже для результатов агрегации в точках отсчета оси X (рис. 4.7).

| Тип диаграммы                                   | _ |
|-------------------------------------------------|---|
| столочатая                                      | • |
| Ось Ү                                           |   |
| количество                                      | ۲ |
| Ось Х                                           |   |
| диапазоны дат                                   | • |
| Поле                                            |   |
| Дата публикации                                 | • |
| Шаг диапазона                                   |   |
| 1 неделя                                        | , |
| 🗷 агрегация                                     |   |
| <ul> <li>группировка</li> <li>фильтр</li> </ul> |   |
| Категория.Значение                              | • |
| Власть и закон                                  | × |
| +                                               |   |
| 🖉 вторая агрегация                              |   |
| 🔍 группировка 💿 фильтр                          |   |
| Источник                                        | • |
| interfax.ru                                     | × |
| +                                               |   |
|                                                 |   |

Рис. 4.7 Настройки второй агрегации данных

При открытии диаграммы в режиме просмотра можно выполнять операции drill-down с отображением исходных документов (рис. 4.8).

#### Информационно-аналитический сервис «3і NEWS». Инструкция пользователя

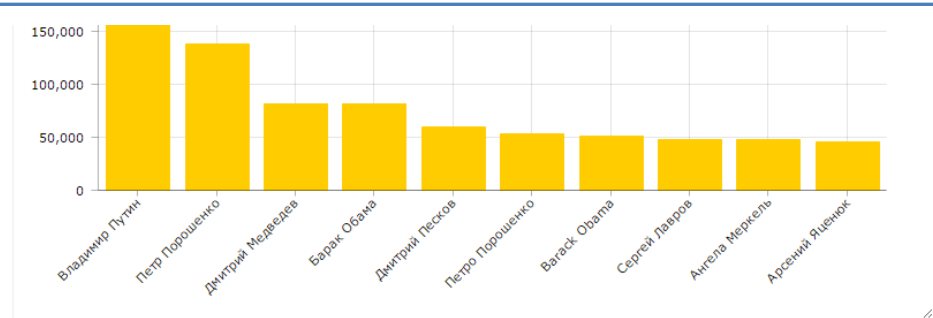

| Тональность                                                                    |                                                               | Документо                                   | а: 81 075 (0,6 сек.)                                                                                                    |                                                                                                    |              |
|--------------------------------------------------------------------------------|---------------------------------------------------------------|---------------------------------------------|----------------------------------------------------------------------------------------------------|----------------------------------------------------------------------------------------------------|--------------|
| 39%<br>Нейтральная<br>Позитивная<br>Негативная                                 | 61%<br>42,9 тыс.<br>9,9 тыс.<br>15,4 тыс.<br>12.8 тыс.        | 1. В А<br>Э h<br>Изли<br>пред               | MEPUKE ГОТОВЯТ АЛЬТЕРНАТИВУ 3<br>ttp://www.vestifinance.ru/articles/72582<br>шне скандальный имидж республиканског<br>ставителей, возможно, пытается компенси                                                                 | акону Додда-Франка<br>о кандидата в президенты США руководство партии в палате<br>ровать большим количеством политически важны                                                                 |              |
| Категории<br>Власть и закон<br>Террористическа                                 | 39 тыс.<br>22,1 тыс.                                          | Дата<br>2. В С<br>В С<br>В с<br>неза<br>был | н пуоликации: 05.07.2016 15:11:00<br>ША отметили День независимс<br>ttp://ru.publika.md/v-ssha-otmetili-den-nezavi<br>:Reuters 240 лет со дня принятия Деклараи<br>висимости устроили традиционные пикники<br>побщой позадики | Источник: vestifinance.ru<br>р <b>СТИ</b><br>simosti_1886291.html<br>µи о независимости отпраздновали накануне американцы. В Де<br>и концерты. А вечером небо расцветили фейерверки. А в Белог | нь<br>м доме |
| Террористически<br>Вооруженные си<br>Применение ВС<br>Инциденты с пол<br>Банки | 17,3 тыс.<br>12,7 тыс.<br>7,26 тыс.<br>5,68 тыс.<br>5,67 тыс. | дата<br>3. В К<br>поз                       | аколной продник.<br>публикации: 05.07.2016 14:50:00<br>ремле предложили смотреть на<br>итив                                                                                                    | Источник: publika.md<br>а британский доклад о сдерживании России че                                                                                                    | рез 📕        |

#### Рис. 4.8 Анализ данных на диаграмме в режиме drill-down

Полученные в результатах выборки данных тональность документов, индексируемые категории и выявленные сущности могут быть дополнительно использованы в качестве фильтров drill-down (рис. 4.9).

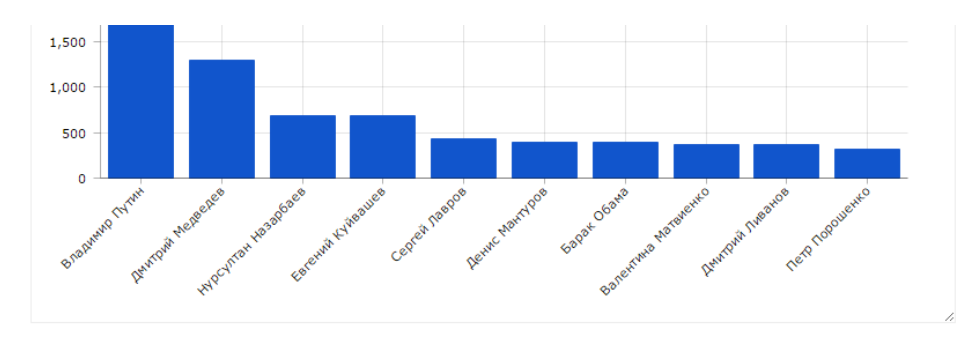

| Тональность    |                 | Докум | интов: 1 298 (0,379 сек.)                                                                                     |
|----------------|-----------------|-------|----------------------------------------------------------------------------------------------------|
| 100%           | <mark>0%</mark> | 1.    | Александр Козловский о предстоящей предвыборной кампании и судьбе движения                                    |
| Нейтральная    | О               |       | «Свое»                                                                                                    |
| Позитивная     | 1,3 тыс.        |       | Inttp://velikieluki.bezformata.ru/listnews/aleksandr-kozlovskij-o-predstoyashej/48327723/                     |
| Негативная     | О               |       | 30 июня в прямом эфире радио « Эхо Москвы в Пскове» (102.6 FM) вышла программа «Собственной персоной». Гостем |
| Смешанная      | О               |       | студии стал лидер движения « Свое», руко                                                                      |
| Категории      |                 |       | Дата публикации: 04.07.2016 20:30:00 Источник: bezformata.ru                                                  |
| Наука          | 1,3 тыс. √      | 2.    | Александр Козловский о предстоящей предвыборной кампании и судьбе движения                                    |
| Власть и закон | 1,3 тыс. √      |       | «Свое»                                                                                                    |
| Образование    | 592             |       | http://pskov.bezformata.ru/listnews/aleksandr-kozlovskij-o-predstoyashej/48326186/                            |
| Бизнес         | 545             |       | 30 июня в прямом эфире радио «Эхо Москвы в Пскове» (102.6 FM) вышла программа «Собственной персоной». Гостем  |
| Банки          | 344             |       | студии стал data-att                                                                                          |
| Искусство      | 243             |       | Дата публикации: 04.07.2016 19:33:30 Источник: bezformata.ru                                                  |

# Рис. 4.9 Использование фильтров в диаграммах для drill-down

Примеры различных диаграмм с настройками представлены в Приложении 2.

# 5. ВКЛАДКА «ДАШБОРДЫ»

Данная вкладка предоставляет пользователям возможности создания и управления собственными «экранами» мониторинга информации, построенными с использованием аналитических диаграмм (подробнее см. п. 4 «Диаграммы»).

Созданные диаграммы могут быть объединены пользователем в соответствующие «информационные экраны» (дашборды) (рис. 5.1).

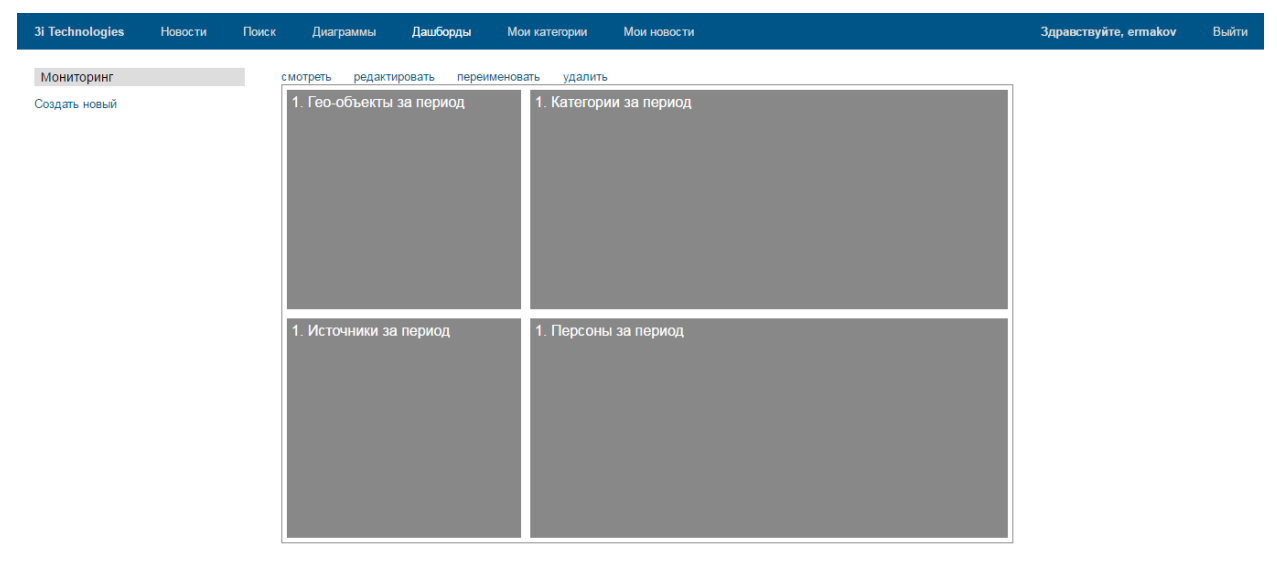

3i Technologies © 2015 «3i Technologies» Справка Обратная связь О компании

Рис. 5.1 Вкладка «Дашборды»

Управление уже созданными дашбордами выполняется с использованием соответствующих ссылок:

- «Смотреть» дашборд открывается в режиме просмотра с установленным пользователем периодом обновления данных;
- «Редактировать» дашборд открывается в режиме редактирования;
- «Переименовать» заголовок дашборда открывается в режиме редактирования;
- «Удалить» инициируется диалог с пользователем для удаления выбранного дашборда.

Для создания нового дашборда необходимо нажать ссылку «Создать новый». В результате откроется форма конструирования дашборда (рис. 5.2).

Форма конструирования дашборда включает:

- панель управления параметрами отображения данных на дашборде (размер, период обновления);
- панель управления отображением диаграмм на дашборде (размеченная область для размещения диаграмм с размером по умолчанию 3 на 4 ячейки).

Информационно-аналитический сервис «3і NEWS». Инструкция пользователя

| 3i Technologies | Новости     | Поиск Диа | граммы Дашборды | Алгоритмы            | Мои категории | Мои ново     | ости         | Здравствуйте, ermakov | Выйти |
|-----------------|-------------|-----------|-----------------|----------------------|---------------|--------------|--------------|-----------------------|-------|
| ← Назад к списк | у дашбордов | Размер 4  | × 3 Установить  | Период обновления 30 | ) мин. С      | охранить как | Предпросмотр |                       |       |
|                 |             |           |                 |                      |               |              |              |                       |       |
|                 |             |           |                 |                      |               |              |              |                       |       |
|                 |             |           |                 |                      |               |              |              |                       |       |
|                 |             |           |                 |                      |               |              |              |                       |       |
|                 |             |           |                 |                      |               |              |              |                       |       |
|                 |             |           |                 |                      |               |              |              |                       |       |
|                 |             |           |                 |                      |               |              |              |                       |       |
|                 |             |           |                 |                      |               |              |              |                       |       |
|                 |             |           |                 |                      |               |              |              |                       |       |
|                 |             |           |                 |                      |               |              |              |                       |       |
|                 |             |           |                 |                      |               |              |              |                       |       |
|                 |             |           |                 |                      |               |              |              |                       |       |
|                 |             |           |                 |                      |               |              |              |                       |       |
|                 |             |           |                 |                      |               |              |              |                       |       |
|                 |             |           |                 |                      |               |              |              |                       |       |
|                 |             |           |                 |                      |               |              |              |                       |       |
|                 |             |           |                 |                      |               |              |              |                       |       |

### Рис. 5.2 Форма конструирования дашборда

Для размещения диаграммы на дашборде требуется щелчком мыши выбрать любую ячейку из размеченной области (квадрат «+» на рис. 5.2). В результате будет отображен список созданных пользователем диаграмм (рис. 5.3).

| Диаграмма    | Группы - категор по источнику круг                   |  |  |  |  |  |  |
|--------------|------------------------------------------------------|--|--|--|--|--|--|
|              | Группы - тон сообщ по источнику                      |  |  |  |  |  |  |
|              | Группы - тонал сообщений                             |  |  |  |  |  |  |
|              | Группы - упомин сущ в сообщений                      |  |  |  |  |  |  |
|              | Динамика сообщ за неделю                             |  |  |  |  |  |  |
|              | Динамика сообщ по группам                            |  |  |  |  |  |  |
|              | Динамика сообщ по категор<br>Динамика сообщ по типам |  |  |  |  |  |  |
|              |                                                      |  |  |  |  |  |  |
|              | Распр сообщ по авторам - круг                        |  |  |  |  |  |  |
|              | Распр сообщ по тонал - круг                          |  |  |  |  |  |  |
| _            |                                                      |  |  |  |  |  |  |
| Период       | 🗹 задан дашбордом                                    |  |  |  |  |  |  |
| ооновления   |                                                      |  |  |  |  |  |  |
| Има вилжоте  |                                                      |  |  |  |  |  |  |
| ишил виджета |                                                      |  |  |  |  |  |  |
|              | днарамны                                             |  |  |  |  |  |  |
|              | ОК Отмена                                            |  |  |  |  |  |  |
|              |                                                      |  |  |  |  |  |  |

Рис. 5.3 Список пользовательских диаграмм для размещения на дашборде

Размер отображения каждой диаграммы на дашборде может быть изменен по требованию пользователя (рис. 5.4).

Информационно-аналитический сервис «3i NEWS». Инструкция пользователя

| 3i Technologies Новости Поиск [    | Диаграммы Дашборды А    | Алгоритмы Мои категории | Мои новости                   | Здравствуйте, ermakov Выйти |
|------------------------------------|-------------------------|-------------------------|-------------------------------|-----------------------------|
| ← Назад к списку дашбордов изменен | Размер 4 × 3 Установить | Период обновления 30 ми | н. Сохранить как Предпросмотр |                             |
| Группы - категор по источнику круг |                         |                         | ×                             |                             |
|                                    |                         |                         |                               |                             |
|                                    |                         |                         |                               |                             |
|                                    |                         |                         |                               |                             |
|                                    |                         |                         |                               |                             |
|                                    |                         |                         |                               |                             |
|                                    |                         |                         |                               |                             |
|                                    |                         |                         |                               |                             |
|                                    |                         |                         |                               |                             |
|                                    |                         |                         |                               |                             |
|                                    |                         |                         |                               |                             |
|                                    |                         |                         |                               |                             |
|                                    |                         |                         |                               |                             |
|                                    |                         |                         | 11.                           |                             |
|                                    |                         |                         |                               |                             |
|                                    |                         |                         |                               |                             |
|                                    |                         |                         |                               |                             |

Рис. 5.4 Управление размером отображения диаграммы на дашборде

#### Мои новости 3i Technologies Новости Диаграммы Лашборды Мои категори Здравствуйте, ermakov Выйти Алгоритмы Динамика сообщ за неделю Распр сообщ по тонал - круг Распр сообщ по авторам - круг amCharts JS chart by JS chart by amChai 1 50 + ± JS chart by amCharts 40 161 Top people 30 NEUTRAL 178 117 20 NEGATIVE 10 78 Новости Омска MIXED 4 10 ПОЛИТИКА 46 POSITIVE 2 PolitRussia.com 34 2015-06-1 2015-06 2015-06 2015 2015 2015 201 Динамика сообщ по группам Динамика сообщ по категор Динамика сообщ по типам 1 50 50 ۲ 30 **±**) JS chart by amCharts JS chart by amCharts JS chart by amCharts 40 40 20 30 30 20 20 10 10 10 2015-06-10 2015-06-11 2015-06-11 0 2015-06-12 2015-06-12 2015-06-1 2015-06-17 2015 2015 © 2015 «3i Tech Обра

Примеры демонстрационных дашбордов приведены на рис. 5.5 и 5.6.

Рис. 5.5 Дашборд мониторинга упоминаемости информационного объекта «путин» (окно мониторинга – 1 неделя)

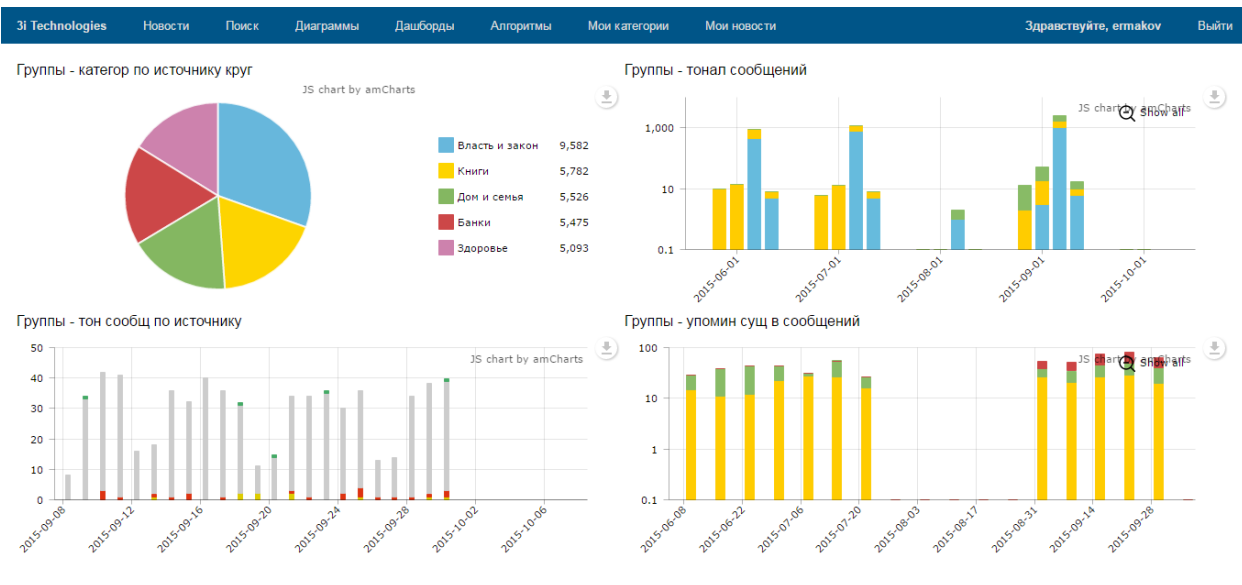

Рис. 5.6 Дашборд анализа активности автора (группа «ГОЛОС РОССИИ») за период 6 месяцев

# 6. ВКЛАДКА «МОИ КАТЕГОРИИ»

Вкладка «Мои категории» содержит функционал создания и управления пользовательскими категориями. Настройка категории выполняется путем создания поискового запроса (подробнее о языке запросов см. Приложение 1).

Управление уже созданными категориями выполняется с использованием соответствующих ссылок (рис. 6.1):

- «Редактировать» категория открывается в режиме редактирования;
- «Удалить» инициируется диалог с пользователем для удаления выбранной категории.

| 3i Technologies                                                    | Новости                                        | Поиск        | Диаграммы     | Дашборды                      | Мои категории | Мои новости | Здравствуйте, ermakov | Выйти |
|--------------------------------------------------------------------|------------------------------------------------|--------------|---------------|-------------------------------|---------------|-------------|-----------------------|-------|
| 31 lechnologies<br>Воспр. уровен<br>Оценка глав го<br>Прецедент на | Новости<br>ь коррупции<br>осударств<br>выборах | создать      | . редактирова | <b>Дацоорды</b><br>ть удалить | Мои категории | Мои новости | Здравствуйте, ermakov | Выити |
|                                                                    |                                                |              |               |                               |               |             |                       |       |
| 3i Technologies                                                    | © 2015 «3i T                                   | echnologies» | Справка       | Обратная связ                 | ь О компании  |             |                       |       |

#### Рис. 6.1 Вкладка «Мои категории»

Для создания новой категории необходимо нажать ссылку «Создать». В результате откроется форма конструирования категории (рис. 6.2).

| Воспр. уровень коррупции<br>Оценка глав государств | создать редакт | ировать уд | алить    |                  |     |
|----------------------------------------------------|----------------|------------|----------|------------------|-----|
| Прецедент на выборах                               | Имя            |            |          |                  |     |
|                                                    | Запрос         |            |          |                  |     |
|                                                    |                |            |          |                  |     |
|                                                    |                |            |          |                  |     |
|                                                    |                |            |          |                  |     |
|                                                    |                |            |          |                  |     |
|                                                    |                |            |          |                  | -1, |
|                                                    |                | Сохранить  | Отменить | Проверить запрос |     |

#### Рис. 6.2 Форма конструирования категории

Форма конструирования категории включает:

- поле для указания названия категории;
- поле для указания требуемого поискового запроса.

Результативность создаваемой категории возможно проверить сразу выбрав ссылку «Проверить запрос» (рис. 6.3).

| создать редакти | ировать удалить                                                                                                    |
|-----------------|----------------------------------------------------------------------------------------------------|
| Имя             | Воспр. уровень коррупции                                                                                                    |
| Запрос          | сreated_date:[now-2y TO now] AND text:Украин* AND ("взятка<br>бюджет*"~3 OR "распил* бюджет*"~3 OR "откат* бюджет*"~3<br>OR "растрат* бюджет*"~3 OR "взятка бюджет*"~3 OR "хищение<br>бюджет*"~3 OR "нецелевое бюджет*"~3 OR "мошенничество<br>бюджет*"~3 OR "коррупция власть"~5) -Российск* -Армен* -<br>Грузия -Молдавия |
|                 | Сохранить Отменить Проверить запрос                                                                                                    |

Документов: 1 337 (3,168 сек.)

| 1. | Ляшко настроен на компромисс и продолжи<br>В http://vesti-ukr.com/politika/155913-ljashko-nastroen-na-kom<br>телеканала " 112 Украина" лидер ВСК по тарифам, ВСК п<br>которые совершает нынешняя власть. И пока не будут приня | т блокировать Раду<br>promiss-i-prodolzhit-blokirovat-radu<br>о офшорам, расследование <mark>коррупции</mark> и злоупотреблений,<br>аты эти решения, то и наша |    |
|----|----------------------------------------------------------------------------------------------------|----------------------------------------------------------------------------------------------------|----|
|    | Дата публикации: 06.07.2016 04:14:00                                                                                                    | Источник: vesti-ukr.com                                                                                                    |    |
| 2. | ЛИДЕРЫ ФРАКЦИЙ ВР ВМЕСТЕ С КАБМИН<br>НА ГАЗ В УКРАИНЕ - ГРОЙСМАН<br>ttp://ru.tsn.ua/politika/lidery-frakciy-vr-vmeste-s-kabminom-                                                                                              | НОМ БУДУТ АНАЛИЗИРОВАТЬ ЦЕНЫ<br>budut-analizirovat-ceny-na-gaz-v-ukraine-groysman-663784.htr                                                                   | ml |
|    | истров <mark>Украины</mark> во главе с премьер-министром <mark>Украины</mark> Вла<br>вторник достигли предварительного согласия о создании<br><mark>Украине</mark> . Сейчас речь идет о том, что рабочая группа будет          | димиром Верховной Рады <mark>Украины</mark> во время встречи во<br>рабочей группы для анализа ценообразования на газ в<br>работать неделю                      |    |
|    | Дата публикации: 06.07.2016 00:20:00                                                                                                    | Источник: tsn.ua                                                                                                    |    |

Рис. 6.3 Проверка создаваемой категории

Перечень созданных пользовательских категорий в дальнейшем может быть использован при конструировании поисковых запросов (рис. 6.4).

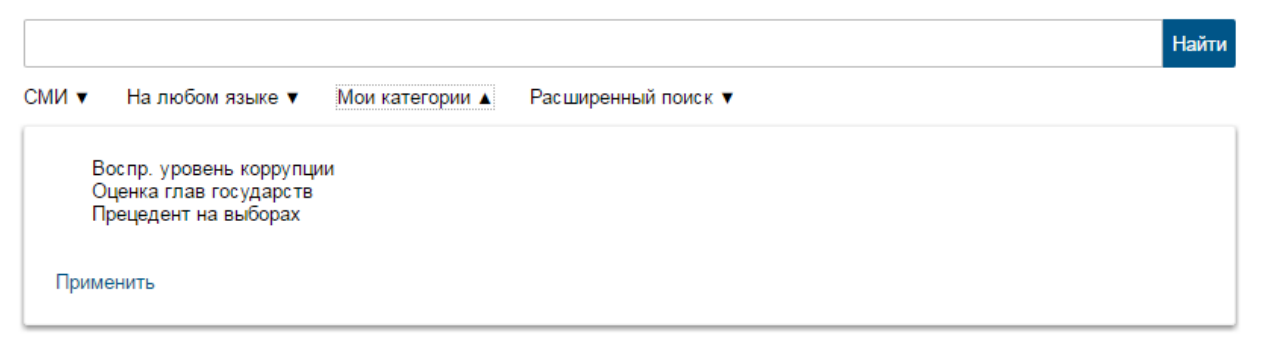

Рис. 6.4 Пользовательские категории в поисковых запросах

# 7. ВКЛАДКА «МОИ НОВОСТИ»

Вкладка «Мои новости» предоставляет пользователям возможности по созданию и управлению персональной новостной лентой (рис. 7.1). Фильтрация новостного потока под требования пользователя выполняется путем создания поисковых запросов (подробнее о языке запросов см. Приложение 1).

| 3i Technologies                    | Новости      | Поиск   | Диаграммы     | Дашборды   | Мои категории | Мои новости | Здравствуйте, ermakov | Выйти |
|------------------------------------|--------------|---------|---------------|------------|---------------|-------------|-----------------------|-------|
| Турция<br>Проблемы в экон<br>Путин | юмике РФ     | создать | ь редактирова | ть удалить |               |             |                       |       |
|                                    |              |         |               |            |               |             |                       |       |
|                                    |              |         |               |            |               |             |                       |       |
|                                    |              |         |               |            |               |             |                       |       |
|                                    |              |         |               |            |               |             |                       |       |
| AT a los los to                    | @ 2045 - 2'T |         | 0             | 05         | 0             |             |                       |       |

Рис. 7.1 Вкладка «Мои новости»

Управление уже созданными новостными запросами выполняется с использованием соответствующих ссылок:

- «Редактировать» новостной запрос открывается в режиме редактирования;
- «Удалить» инициируется диалог с пользователем для удаления выбранного новостного запроса.

Для создания нового новостного запроса необходимо нажать ссылку «Создать». В результате откроется форма конструирования новостного запроса (рис. 7.2).

| Турция<br>Проблемы в экономике РФ | создать редакти        | ровать удалить                                     |          |
|-----------------------------------|------------------------|----------------------------------------------------|----------|
| Путин                             | Имя                    | Путин                                              |          |
|                                   | Запрос                 | Путин AND Обама AND created_date:[ now-2d          | TO now ] |
|                                   | Интервал<br>обновления | ✓ обновлять новость<br>15                          | минут    |
|                                   | Сортировка             | ПО ВАЖНОСТИ<br>Сохранить Отменить Проверить запрос | T        |

Рис. 7.2 Форма конструирования новостного запроса

Форма конструирования категории включает:

- поле для указания названия новостного запроса;
- поле для указания требуемого поискового запроса;
- флаг «обновлять новость» для указания факта необходимости мониторинга новостного потока;
- поле для указания интервала обновления новостной ленты по требуемому поисковому запросу;
- поле указания сортировки предоставления новостей в ленте выпадающий список: по важности, по дате.

Результативность создаваемого новостного запроса возможно проверить сразу выбрав ссылку «Проверить запрос» (рис. 7.3).

| создать редакт                                                                                  | тировать удалить                                                                                                    |  |
|-------------------------------------------------------------------------------------------------|----------------------------------------------------------------------------------------------------|--|
| Имя                                                                                             | Путин                                                                                                    |  |
| Запрос                                                                                          | Путин AND Oбама AND created_date:[ now-2d TO now ]                                                                                                    |  |
|                                                                                                 |                                                                                                    |  |
| Интервал<br>обновления                                                                          | 15 минут                                                                                                    |  |
| Сортировка                                                                                      | по важности 🔹                                                                                                    |  |
|                                                                                                 | Сохранить Отменить Проверить запрос                                                                                                    |  |
| Документов: 52 (0,                                                                              | ),168 сек.)                                                                                                    |  |
| <ol> <li>Раскаяви</li> <li>http://www<br/>США Барака<br/>чтобы к стра<br/>Дата публи</li> </ol> | шуюся Турцию поставили в пример США<br>ww.dni.ru/polit/2016/7/6/341380.html<br>ка <mark>Обамы</mark> . Обозреватель издания подчеркнул, что политика государства Владимир <mark>Путин</mark> просто хочет<br>ране и к ее национальной безопасности относились<br>икации: 06.07.2016 09:29:00 Источник: dni.ru |  |
| 2. Резервны                                                                                     | ый фонд и ананасы в шампанском                                                                                                    |  |
| 0 https://i-n                                                                                   | news.kz/news/2016/07/06/8339676-rezervnyi_fond_i_ananasy_v_shampanskom.html                                                                                                    |  |

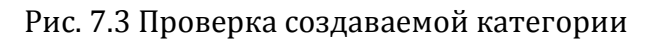

Перечень созданных новостных запросов в дальнейшем отображается во вкладке «Новости» - закладка «Мои новости» (рис. 7.4).

| 3i Technologies   | Новости                                           | Поиск                                                                        | Диаграммы                                                                                     | Дашборды                                                                                          | Мои катег                                                            | тории Мои                                                                               | новости                                                                                                    |                                                                                                    | Здравствуйте, ermakov                                                                                                    | Выйти           |
|-------------------|---------------------------------------------------|------------------------------------------------------------------------------|-----------------------------------------------------------------------------------------------|---------------------------------------------------------------------------------------------------|----------------------------------------------------------------------|-----------------------------------------------------------------------------------------|----------------------------------------------------------------------------------------------------|----------------------------------------------------------------------------------------------------|----------------------------------------------------------------------------------------------------|-----------------|
| Главные новости   | Мои новости                                       | Политика                                                                     | Экономика                                                                                     | Происшествия                                                                                      | Спорт                                                                | Технологии                                                                              | Культура                                                                                                    |                                                                                                    |                                                                                                    |                 |
| Турция Проблем    | њ в экономике P                                   | Ф Путин                                                                      |                                                                                               |                                                                                                   |                                                                      |                                                                                         |                                                                                                    |                                                                                                    |                                                                                                    |                 |
| a ford the second | Forbe                                             | s: США ст                                                                    | гоит взять пр                                                                                 | ример с Турц                                                                                      | ии и нала                                                            | адить отно                                                                              | шения с Россие                                                                                                    | Й                                                                                                    |                                                                                                    |                 |
|                   | После т<br>граждан                                | ого, как Росс<br>юкой войны в                                                | ия и Турция восо<br>з Сирии был бы п                                                          | тановили отноше<br>просто безумием. \$                                                            | ния, Вашинг<br>Эта борьба і                                          | гтону также сле<br>привела бы к на                                                      | дует прекратить нов<br>стоящей катастроф                                                                          | ко "холодную войну", пишет Forbes. "Конфли<br>е, если бы в нее оказались вовлечены США и                                                                                                    | ікт между Москвой и Анкарой и<br>≀ НАТО.                                                                                                    | 13-38           |
|                   | Джор,                                             | <mark>дж Буш</mark> на                                                       | авсегда?                                                                                      |                                                                                                   |                                                                      |                                                                                         |                                                                                                    |                                                                                                    |                                                                                                    |                 |
| X                 | Почему<br>основан<br>президе<br>если не           | следующим<br>ием могсчит<br>нта Америки,<br>для отмечан                      | президентом СШ<br>гаться самым мо<br>, и фамилия двуз<br>ия, то для долго                     | ЈА тоже станет «Б<br>гущественным чел<br>х из них звучит ка<br>ло и серьезного ра                 | уш» — толь<br>повеком на<br>к Буш. Так ч<br>азговора.                | ько с другой фа<br>земле, — бывц<br>что с формальн                                      | милией 70 лет испол<br>юму лидеру США Дж<br>юй точки зрения юби                                                   | няется в эту среду политику, который лет де<br>юрджу Бушу-младшему. В живых сейчас нах<br>лей непосредственного предшественника Об                                                                                               | сять тому назад с полным на то<br>юдится всего четыре экс-<br>амы — это безусловный повод                                                   | D               |
|                   | «Нигд                                             | е в мире                                                                     | шпионам не                                                                                    | доверяют уп                                                                                       | равлять                                                              | государств                                                                              | ом - они профе                                                                                                    | ссиональные параноики», - росс                                                                                                    | ийский политолог                                                                                                    |                 |
| Y                 | Автор к<br>информ<br>Понять<br>наук), п<br>власти | ниги «Абсолю<br>ационного пр<br>явные и тайн<br>рофессионал<br>так и не заре | отное оружие», к<br>ютивостояния Ки<br>ые механизмы ро<br>ыный опыт (преп<br>гистрировали ) и | оторая вышла в п<br>ева с Москвой, по<br>оссийской пропага<br>одает в одном из<br>наличие информи | рошлом год<br>казал как с<br>нды, а такж<br>ведущих мо<br>рованных и | у в РФ, россий<br>оздается и раб<br>ке разбираться<br>осковских ВУЗо<br>источников в ор | кий политолог Вале<br>этает российская про<br>в российских реалия<br>в), собственная поли<br>анах власти. И что в | ожий Соповей достаточно подробно описал в с<br>паганда, объяснил что такое психологическа<br>кему позволяет историческое образование (з<br>тическая практика (является председателем<br>ажно — Валерий Соловей не боится об этом | воей книге примеры военного и<br>я война и медиаманипулирован<br>является доктором исторически<br>партии «Новая сила», которую<br>говорить. | т<br>ние.<br>лх |

Рис. 7.4 Персональная новостная лента

# Справка по языку запросов для документов раздела «Новости»

Технологии поиска данных в 3i Search базируются на модернизированном языке запросов Apache Lucene, позволяющем оперативно и гибко выполнять профессиональные исследования информации.

Поиск данных выполняется по заданным пользователям ключевым словам с учетом их грамматических форм. Например, для запроса Россия будут найдены также: России, Россию, Россией и т.д. Для нескольких ключевых слов (например, Российская Федерация) по умолчанию выполняется поиск с использованием логического оператора «ИЛИ» (OR).

При формулировании сложных запросов необходимо применять группировки с использованием символов скобок "(" и ")".

# 1. Логический поиск

При формировании поисковых запросов могут применяться следующие логические операторы: AND («И»), OR («ИЛИ»), NOT («НЕ»). Для оператора NOT допустимо использовать его символьное обозначение «!». В логическом поиске также поддерживаются булевы операторы:

- «+» требуемое ключевое слово обязательно должно присутствовать в результатах;
- «-» требуемое ключевое слово обязательно должно отсутствовать в результатах.

<u>Примеры</u> для оператора «AND»:

1) выборы AND правозащитники

2) нефть AND рубль AND корреляция

В результате выполнения запросов будут найдены документы, одновременно содержащие все ключевые слова.

#### <u>Примеры</u> для оператора «OR»:

1) доллар OR золото

2) облигация OR депозит OR матрас

В результате выполнения запросов будут найдены документы, содержащие ключевые слова по отдельности, так и одновременно.

<u>Примеры</u> для оператора «NOT»/«!»:

1) Путин !Обама

Данный запрос находит документы, содержащие только ключевое слово *Путин* без упоминания *Обама*.

2) золото NOT драгоценность

Данный запрос находит документы, содержащие только ключевое слово золото без упоминания драгоценность.

<u>Примеры</u> для булевых операторов:

1) Санкции +Россия -Европа -США

В результате выполнения запросов будут найдены документы, содержащие слова Санкции и обязательно Россия, но исключая слова Европа и США.

2) лук -спортивный –охота

В результате выполнения запросов будут найдены документы, содержащие слово лук, но исключающие его омонимы для спорта и охоты.

# 2. Поиск с использованием расстояния

Использование расстояния между ключевыми словами при формировании поисковых запросов может быть эффективно применено для повышения результативности анализа информации. Для поиска с использованием расстояния используется оператор " "~N, где N – целое число (расстояние, меньше либо равно N). Под N подразумевается расстояние (количество термов, слов) между искомыми ключевыми словами в тексте документа вне зависимости от порядка их следования.

<u>Примеры</u> использования расстояния между ключевыми словами:

1) "глава государства"~3 AND "протестная активность"~2

Данный запрос находит документы, содержащие ключевые слова *глава государства* в пределах расстояния 3 и *протестная активность* в пределах расстояния 2 вне зависимости от порядка их следования.

2) "глава государства"

Данный запрос находит документы, содержащие точное словосочетание *глава* государства с учетом порядка следования ключевых слов.

# 3. Нечеткий поиск

Нечеткий поиск (fuzziness) позволяет находить документы, содержащие различные вариации искомого ключевого слова, возникшие в результате орфографических ошибок или опечаток. Для нечеткого поиска используется оператор ~N, где N целое число (так называемое «редакционное расстояние»). По умолчанию N=2 и может не указываться рядом с оператором ~. Данное расстояние используется, чтобы найти все слова с максимумом двумя изменениями (вставка, замена, удаление, перемещение двух смежных символов). Указание расстояния N=1 позволяет обработать около 80% различных человеческих опечаток в одном символе искомого слова.

<u>Примеры</u> использования нечеткого поиска:

1) эксперт~1

Данный запрос находит документы, содержащие слово Эксперт с разными его вариациями, включая потенциальные «ошибки» в одном символе, например, Экспорт.

2) образовать~

Данный запрос находит документы, содержащие слово Образовать с разными его вариациями, включая возможные два изменения символов, например, Обжаловать, Обрисовать.

# 4. Поиск с использованием специальных символов

При конструировании поисковых запросов зарезервированы следующие специальные символы:

- «?» поиск ключевого слова с подстановкой одного любого символа в нем;
- «\*» поиск ключевого слова с подстановкой любого количества символов в нем. Нужно заметить, что использование оператора «\*» без префикса означает отображение в результатах запроса всех документов из индекса (использовать с осторожностью!).

Примеры использования специальных символов:

1) ?олото

Данный запрос находит документы, содержащие любые слова, состоящие из любого первого символа и заканчивающиеся на «олото»: золото, болото, долото и др. 2) газо\*

Данный запрос находит документы, содержащие любые слова, начинающиеся с «газо»: газопровод, газовый, газодобывающий, газоснабжение и др.

Дополнительно зарезервированы следующие знаки, функционирующие как операторы: (+ - = && || > < ! ( ) { } [ ] ^ " ~ \* ? : \ /). Для их использования в запросе необходимо применять обратную косую черту. Например, для поиска выражения (1+1) =2, запрос должен выглядеть как: \(1 \+ 1 \)  $\geq 2$ .

# 5. Поиск с использованием параметров документа

Результативность поисковых запросов может быть повышена за счет использования отдельных параметров искомого документа:

- дата создания документа;
- язык документа;
- источник документа;
- тип документа;
- автор документа;
- индексируемая категория, к которой отнесен документ;
- общая тональность документа;
- тип выделенной в документе сущности;
- значение выделенной в документе сущности.

#### 5.1 Поиск с использованием даты создания документа

Для использования в запросе даты создания документа применяется оператор created\_date:[ day\_1 TO day\_2 ], где может быть задан требуемый интервал времени.

Значением day\_1 и day\_2 может быть конкретное число:

created\_date:[2016-01-17 TO 2016-01-18] (формат: YYYY-MM-DD)

или число и время:

created\_date:[2016-01-17T03:00 TO 2016-01-18T23:15]

Дополнительно в качестве значений day\_1 и day\_2 могут использоваться операторы обработки времени от текущей даты:

created\_date:[ now-2d TO now ], где now – текущая дата, а now-2d означает день, отстоящий за двое суток до текущей даты.

В качестве единиц отсчёта времени могут быть использованы: m –минута, h – час, d – день, w – неделя, M – месяц, y – год.

При формировании запросов поддерживается оператор «\*» обозначающий открытый временной интервал.

<u>Примеры</u> формирования запросов с использованием даты создания документа:

1) created\_date:[now-3M TO now] AND "День Воли"

Данный запрос находит документы, содержащие ключевые слова *День Воли* и созданные в интервале 3х месяцев до текущей даты.

2) created\_date:[2016-01-17T00:00 TO 2016-01-17T23:59] AND Путин

Данный запрос находит документы, содержащие ключевое слово *Путин* и созданные за конкретное число (17 января 2016 г.).

3) created\_date:[\* TO now] AND санкции AND Евросоюз

Данный запрос находит документы, содержащие ключевые слова *санкции* и *Евросоюз* и созданные за все время до текущей даты.

# 5.2 Поиск с использованием языка документа

Для использования в запросе языка документа применяется оператор language:Х, где Х принимает следующие значения:

ru – русский

en – английский

de – немецкий

uk – украинский

<u>Примеры</u> формирования запросов с использованием языка документа:

1) created\_date:[now-1d TO now] AND language:en

Данный запрос находит документы, созданные за сутки до текущей даты на английском языке.

# 5.3 Поиск с использованием источника документа

Для использования в запросе источника документа применяется оператор provider:X, где X принимает значение наименования требуемого источника в сети Интернет («rbc.ru», «lenta.ru» и др.).

<u>Примеры</u> формирования запросов с использованием источника документа:

1) created\_date:[now-1d TO now] AND provider:rbc.ru

Данный запрос находит документы с сайта РБК, созданные за сутки до текущей даты.

2) created\_date:[now-1d TO now] AND Путин -provider:rbc.ru -kommersant.ru

Данный запрос находит документы, содержащие ключевое слово *Путин*, созданные за сутки до текущей даты, но не с сайтов РБК и Коммерсант.

#### 5.4 Поиск с использованием типа документа

Для использования в запросе типа документа применяется оператор type:X, где X принимает следующие значения:

Новость – документ с новостной ленты сайта;

Статья – статья с сайта или персонального ресурса автора.

<u>Примеры</u> формирования запросов с использованием типа документа:

1) created\_date:[now-1d TO now] AND provider:rbc.ru AND type:Новость

Данный запрос находит документы типа «Новость» с сайта РБК, созданные за сутки до текущей даты.

2) created\_date:[now-1w TO now] AND Путин AND type:Статья

Данный запрос находит документы типа «Статья» с ключевым словом *Путин,* созданные за период в неделю до текущей даты

#### 5.5 Поиск с использованием автора документа

Для использования в запросе автора документа применяется оператор author:X, где X принимает значение наименования требуемого автора («Анна Королева», «Елена СПАСЮК» и др.). Необходимо отметить, что не каждый документ является авторским, значение поля «Автор документа» может быть пустым.

Примеры формирования запросов с использованием автора документа:

1) created\_date:[now-6M TO now] AND author:"Анна Королева"

Данный запрос находит документы с автором «Анна Королева», созданные за период в полгода до текущей даты.

#### 5.6 Поиск документов с использованием индексируемых категорий

В процессе автоматической классификации документов используются общие индексируемые категории, которые могут быть использованы для уточнения поискового запроса. Для использования в запросе индексируемой категории применяется оператор categories.value:X, где X принимает значение требуемой категории.

Примеры формирования запросов с использованием автора документа:

1) created\_date:[now-6M TO now] AND санкции AND categories.value:"Власть и закон" Данный запрос находит документы с ключевым словом *санкции*, созданные за период в полгода до текущей даты, включенные в категорию «Власть и закон».

#### 5.7 Поиск документов с использованием тональности

В процессе автоматического анализа документов определяется общая тональность документа, которая может быть использована для уточнения поискового запроса. Для использования в запросе общей тональности документа применяется оператор sentiment:Х, где Х принимает следующие значения:

POSITIVE – позитивная тональность;

NEGATIVE – негативная тональность;

NEUTRAL – нейтральная тональность.

Примеры формирования запросов с использованием тональности документа: 1) Путин AND provider:rbc.ru AND sentiment:POSITIVE

Данный запрос находит документы с ключевым словом *Путин* с сайта РБК с позитивной тональностью.

2) created\_date:[now-1d TO now] AND provider:rbc.ru AND sentiment:NEGATIVE Данный запрос находит документы с сайта РБК с негативной тональностью, созданные за сутки до текущей даты.

# 5.8 Поиск документов с использованием типа сущности

В процессе автоматического анализа документов из текстов выделяются определенные типы сущностей, которые могут быть использованы для уточнения поискового запроса. Для использования в запросе определенного типа сущности применяется оператор entities.type:X, где X принимает следующие значения:

PERSON – человек, персона; ORGANIZATION – организация;

LOCATION – географическое место.

Примеры формирования запросов с использованием типа сущности:

1) created\_date:[now-1d TO now] AND авиаудар AND entities.type:LOCATION

Данный запрос находит документы с ключевым словом *авиаудар*, созданные за сутки до текущей даты, с наличием выделенной сущности типа «Географическое место».

#### 5.9 Поиск документов с использованием значения сущности

В процессе автоматического анализа документов для типов сущностей определяются их конкретные значения, которые могут быть использованы для уточнения поискового запроса. Для использования в запросе значения сущности применяется оператор entities.value:X, где X принимает требуемое наименование значения сущности.

Примеры формирования запросов с использованием значения сущности:

1) created\_date:[now-1d TO now] AND авиаудар AND entities.value:"Сирия"

Данный запрос находит документы с ключевым словом *авиаудар*, созданные за сутки до текущей даты, с наличием выделенной сущности типа «Географическое место» и значением «Сирия».

Дополнение к п. 5.3 Список источников для поиска при конструировании поисковых запросов:

| 1prime.ru  | e-vestnik.ru   |
|------------|----------------|
| 1tv.kz     | expert.ru      |
| 26-2.ru    | fashiontime.ru |
| 365info.kz | film.ru        |
| 3dnews.ru  | filmpro.ru     |
| 4pda.ru    | finmarket.ru   |
| 7days.ru   | forbes.ru      |
|            |                |

meddaily.ru medportal.ru medvestnik.ru metalinfo.ru meteorf.ru mgzt.ru minpromtorg.gov.ru rns.online rosbalt.ru rosseti.ru ru.reuters.com ruscable.ru rusenergy.com russia.tv

abcnews.go.com aex.ru aif.ru apk-inform.com archi.ru archvestnik.ru astanatv.kz astronews.ru auto.vesti.ru autonews.ru ava.md avtogai.ru banki.ru bankir.ru bbc.com belapan.by bfm.ru buddhist.ru buhgalteria.ru buhonline.ru cabex.ru cable.ru cabprom.ru championat.com charter97.org cnews.ru comnews.ru computerra.ru cre.ru culture.ru dailymail.co.uk de.reuters.com dom.lenta.ru drive.ru drom.ru echo.msk.ru edition.cnn.com eg-online.ru el.kz elec.ru elektrokabel.ru elektroportal.ru elementy.ru elitcable.ru elteh.ru eprussia.ru er.ru eurocabel-1.ru

forest.ru foxnews.com fujikura.su gamebomb.ru gameguru.ru gamer.ru gazeta.ru gibdd.ru gismeteo.ru glavbukh.ru gmbox.ru gordonua.com government.ru greenpeace.org gudok.ru habrahabr.ru hitech.vesti.ru hmn.ru huffingtonpost.com igromania.ru industrialnews.ru i-news.kz infotag.md infox.ru interfax.ru intermoda.ru in-touch.ru irn.ru islamnews.ru izvestia.ru kamkabel.ru kaztv.kaztrk.kz kinomania.ru kinonews.ru kino-teatr.ru klerk.ru kolesa.ru kommersant.ru kp.ru kp-info.ru latimes.com lb.ua lenta.ru lenta.ru levada.ru lifenews.ru locals.md macdigger.ru

mk.ru mkm.ru morvesti.ru moslenta.ru motor.ru muslim.ru naked-science.ru naviny.by nbcnews.com newizv.ru news.auto.ru news.sportbox.ru news.tut.by newsmuz.com newsru.com newtimes.kz ng.ru ngv.ru nkj.ru nm.md novayagazeta.ru nur.kz nytimes.com overclockers.ru patriarchia.ru pcrm.md pedsovet.org pharmvestnik.ru playground.ru pnp.ru point.md popmech.ru povarenok.ru pravmir.ru rbc.ru rbcdailv.ru realty.rbc.ru realty.vesti.ru realtypress.ru regions.ru regnum.ru religare.ru reso.ru reuters.com rg.ru ria.ru riasv.ru riverfleet.ru

sovsport.ru spletnik.ru sport.rbc.ru sport-express.ru spring96.org sredstva.ru stopgame.ru style.rbc.ru supreme2.ru theguardian.com thg.ru tourdom.ru tourprom.ru transform.ru transportrussia.ru travel.ru travel.vesti.ru tsn.ua turkystan.kz unian.ua unian.ua upi.com usatoday.com utro.ru uznay-kak.ru vedomosti.md vedomosti.ru vesti.ru vestifinance.ru vesti-ukr.com vniikp.ru vpk-news.ru vz.ru washingtonpost.com wciom.ru woman.ru wsj.com wwf.ru zarplata-online.ru zn.ua zr.ru zvuki.ru

#### ПРИЛОЖЕНИЕ 2

# Примеры демонстрационных диаграмм

# 1. Простые диаграммы

1) Количество публикаций по топ-10 источникам по типам за период (год). Какие источники наиболее активны? Какие типы публикаций наиболее популярны в источнике?

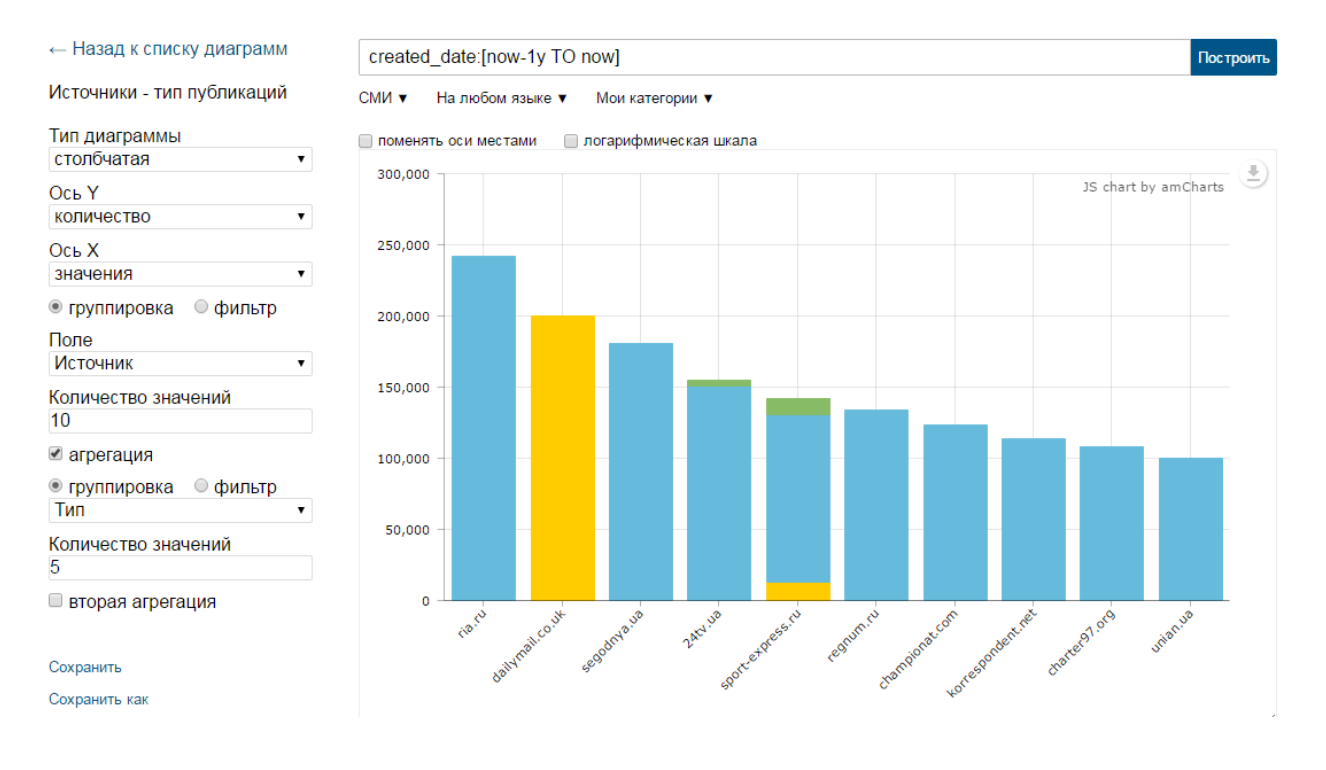

2) Круговая диаграмма. Количество публикаций для указанного объекта наблюдения («Крым») в разрезе источников за период (год). Какие источники наиболее активны?

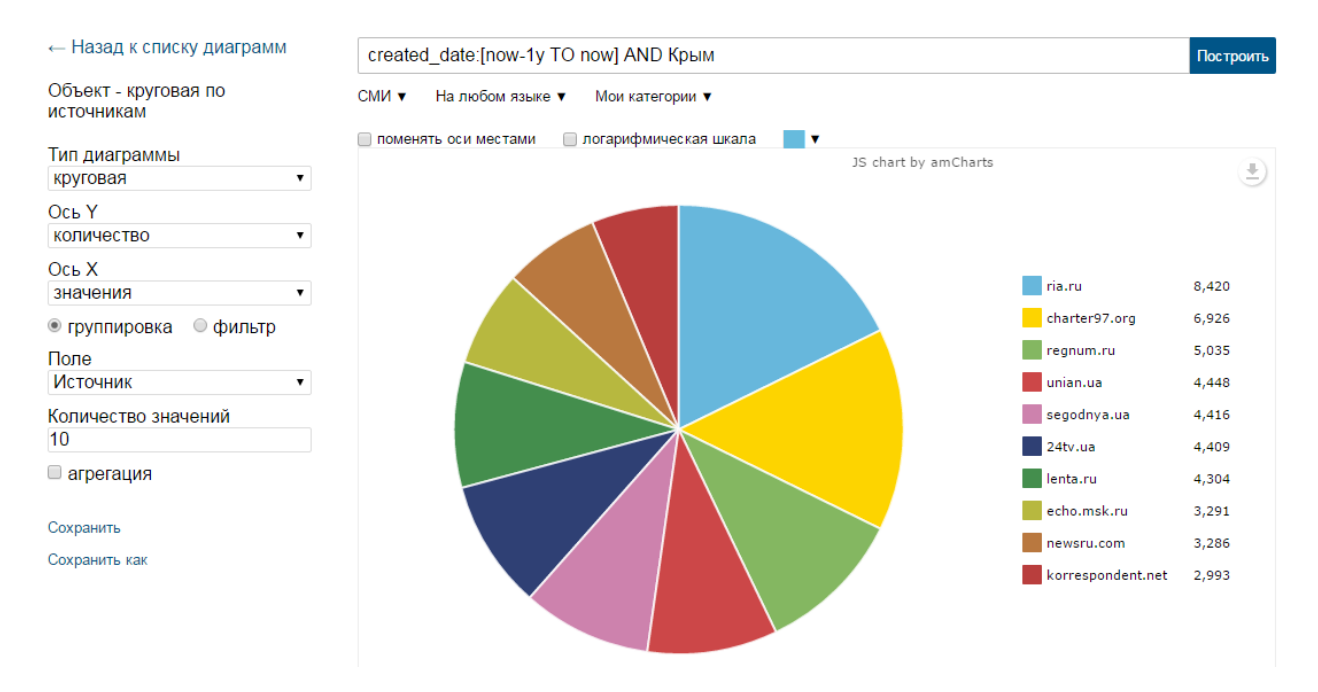

3) Количество публикаций с упоминанием объекта наблюдения («Крым») для топ-7 категорий за период (год). С какими категориями чаще связан объект наблюдений, количество публикаций?

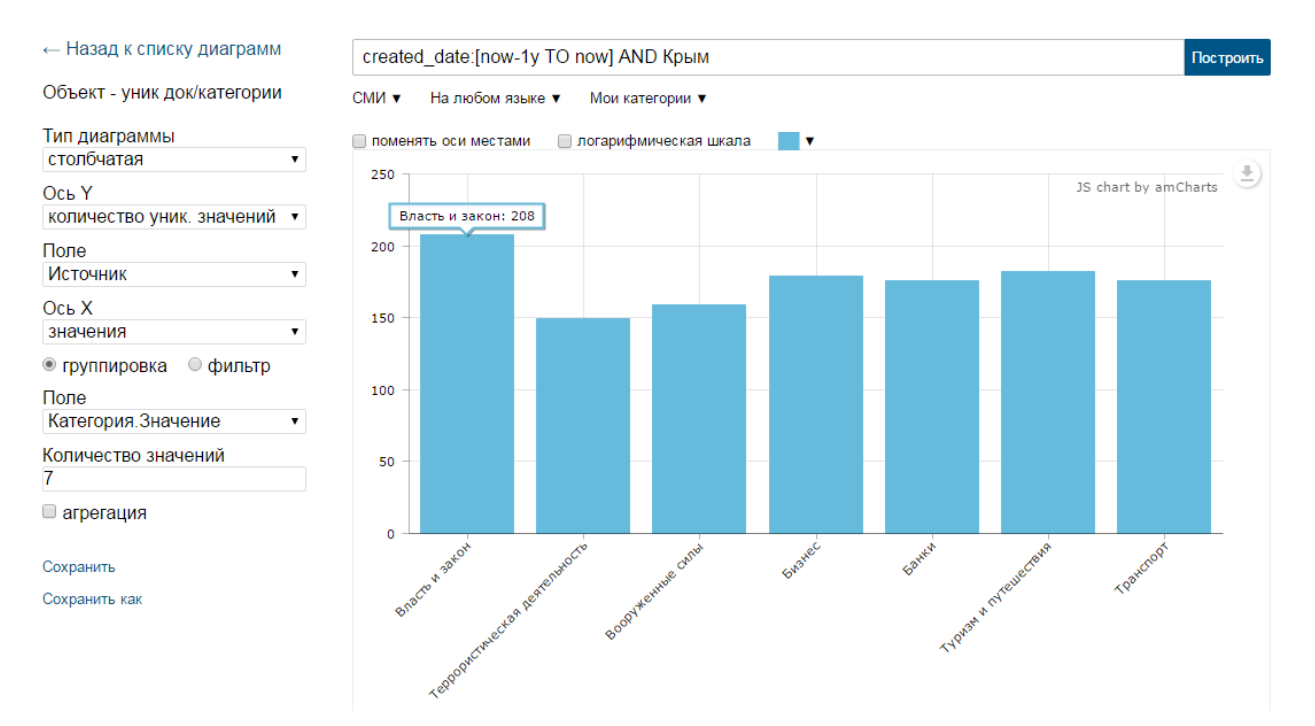

### Количество публикаций для заданного списка источников за период (год). Какой источник наблюдения наиболее активен?

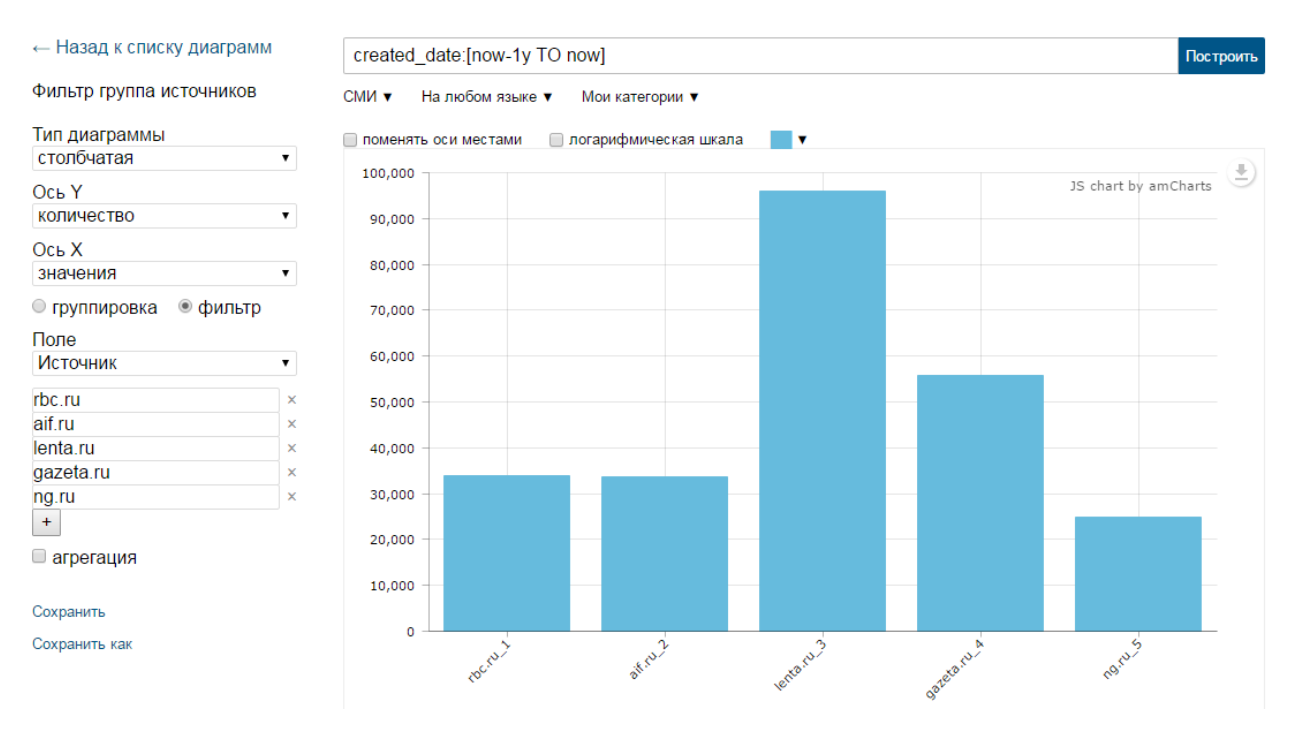

# 5) Динамика публикаций по топ-7 источникам с шагом 1 месяц за период (год). Сравнительный количественный анализ информационного фона (кто в топе за период?).

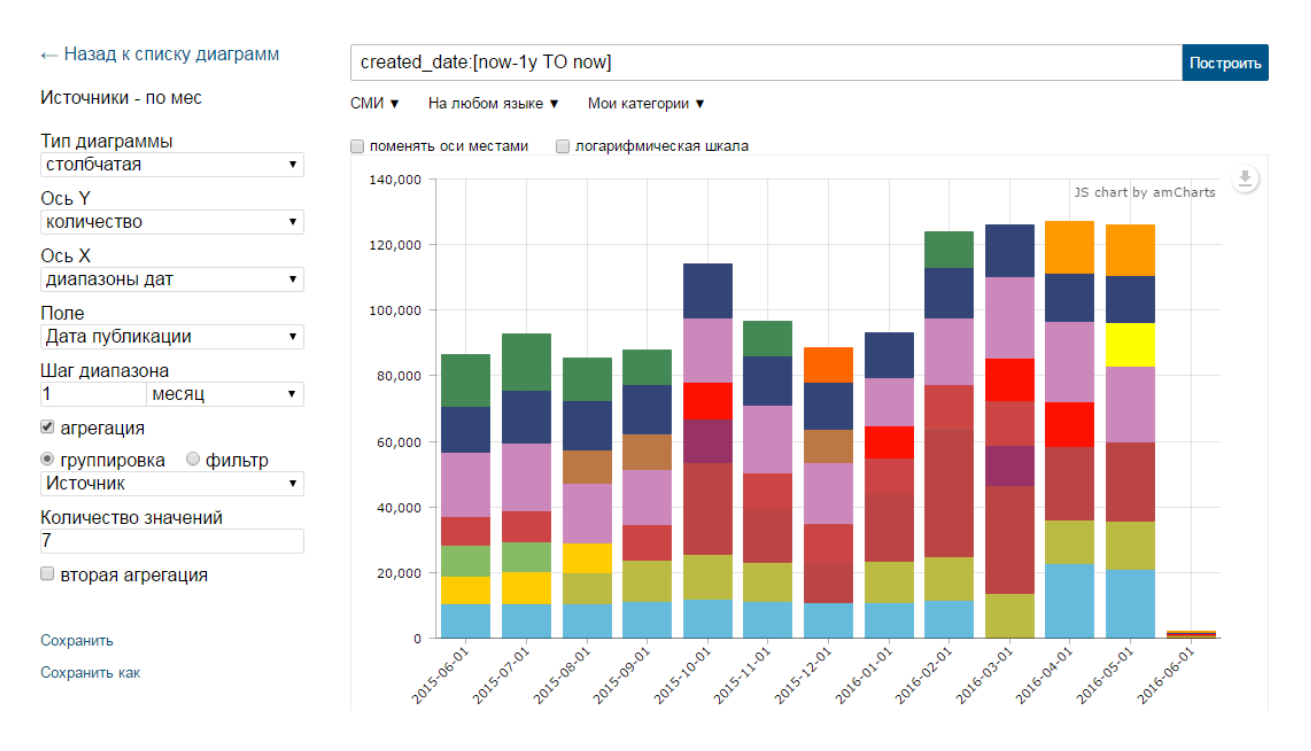

6) Динамика упоминаемости топ-5 с сущностей по топ-10 источникам с шагом 1 месяц за период (год). «Миграция» топ сущностей по периодам, анализ кто «на слуху» за все время.

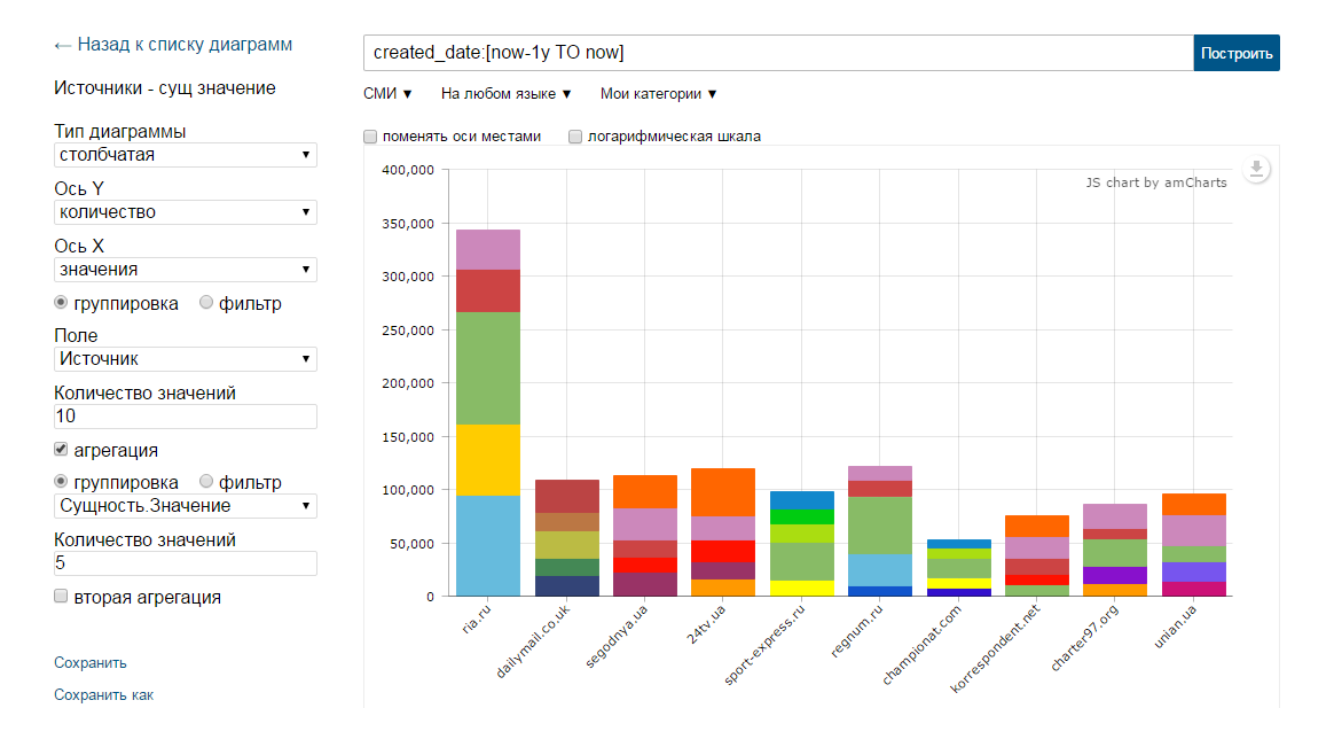

7) Количество публикаций с позитивной и негативной тональностью для указанной группы источников за 1 день. Анализ всей совокупности документов по источнику в разрезе тональности (какой источник из списка генерирует сейчас негатив?).

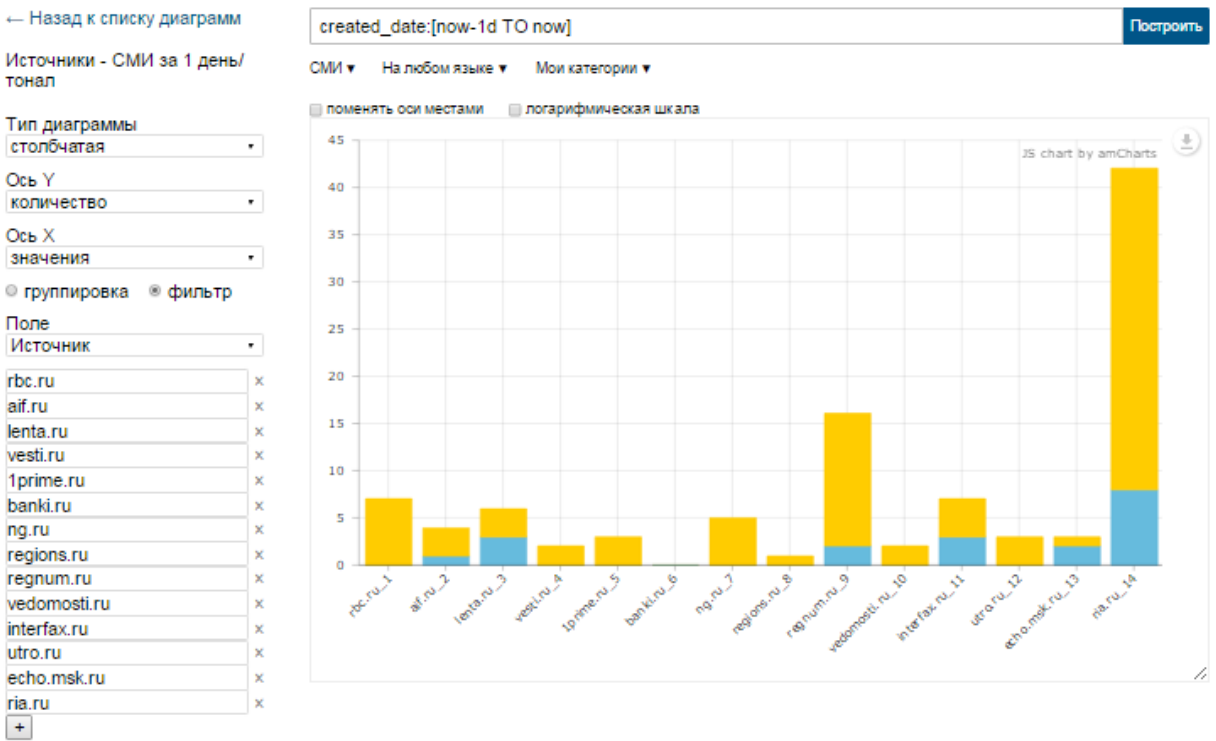

| +                                                    |          |        |
|------------------------------------------------------|----------|--------|
| 🗷 агрегация                                          |          |        |
| <ul> <li>группировка</li> <li>Тональность</li> </ul> | « фильтр | •      |
| POSITIVE<br>NEGATIVE                                 |          | ×<br>× |

| · · | · · | <br>_ |
|-----|-----|-------|
|     |     |       |
| _   | _   |       |
|     |     |       |
|     |     |       |

вторая агрегация

 Вариант построения диаграммы для выборки документов с упоминанием «Путин» за все время и группировкой результатов по источникам (топ-5).
 Результаты отображаются с шагом в 1 месяц.

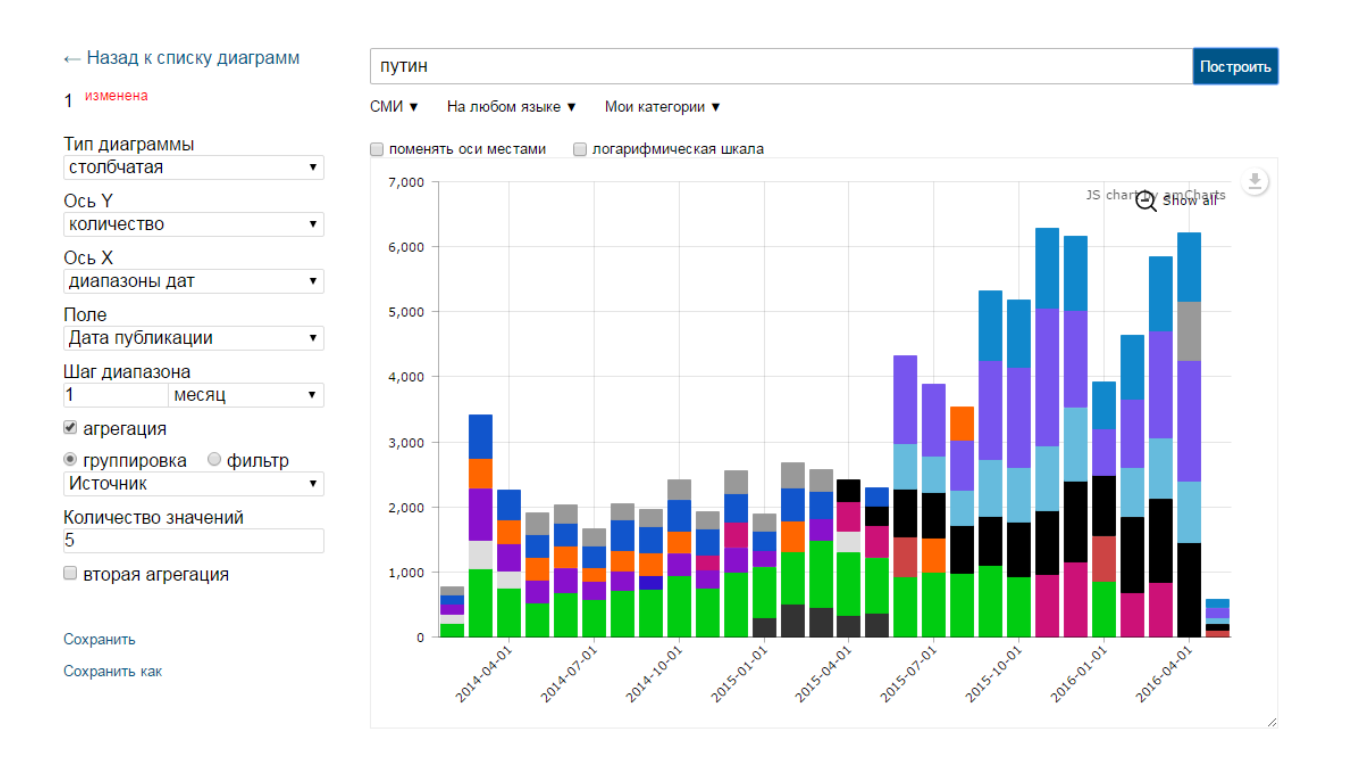

# 2. Сложные диаграммы

1) Динамика публикаций в топ-3 категорий с упоминанием требуемой сущности (персона «Владимир Путин») с шагом 1 месяц за период (год). С какими категориями чаще связана сущность, количество упоминаний? Есть ли динамика в категориях?

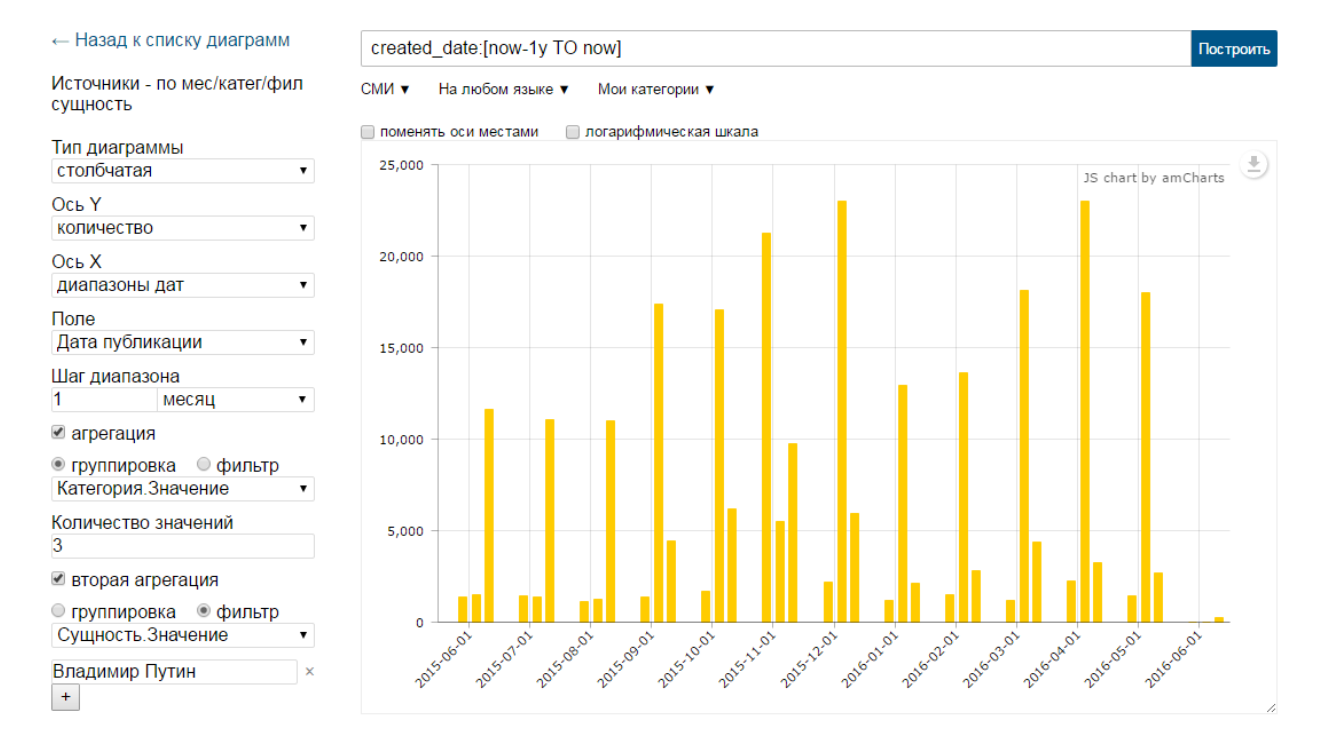

2) Топ-5 сущностей в категории «Власть и закон» для указанной группы источников за период (год). Анализ наиболее обсуждаемых сущностей по источникам в разрезе конкретной категории (кто и что был «на слуху» за все время?). Можно посмотреть в разрезе нескольких категорий.

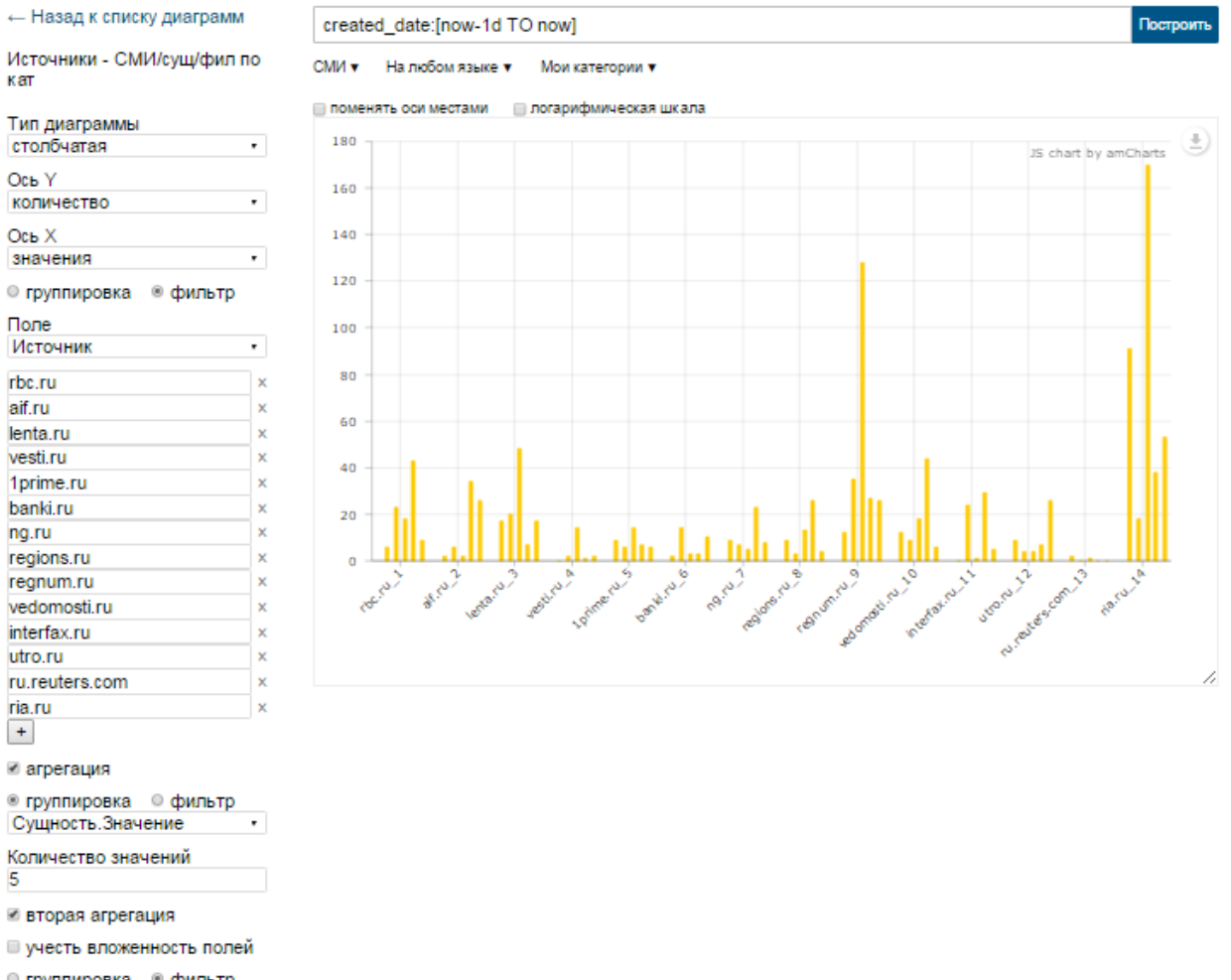

группировка 

 фильтр
 Категория.Значение

×

Власть и закон

+

3) Динамика упоминаемости объекта наблюдения («Крым») в заданном источнике в разрезе топ-3 категорий с шагом 1 месяц за период (год). В какой период по заданной теме была наибольшая/наименьшая активность в источнике? Какие категории наиболее часто связаны с объектом наблюдения?

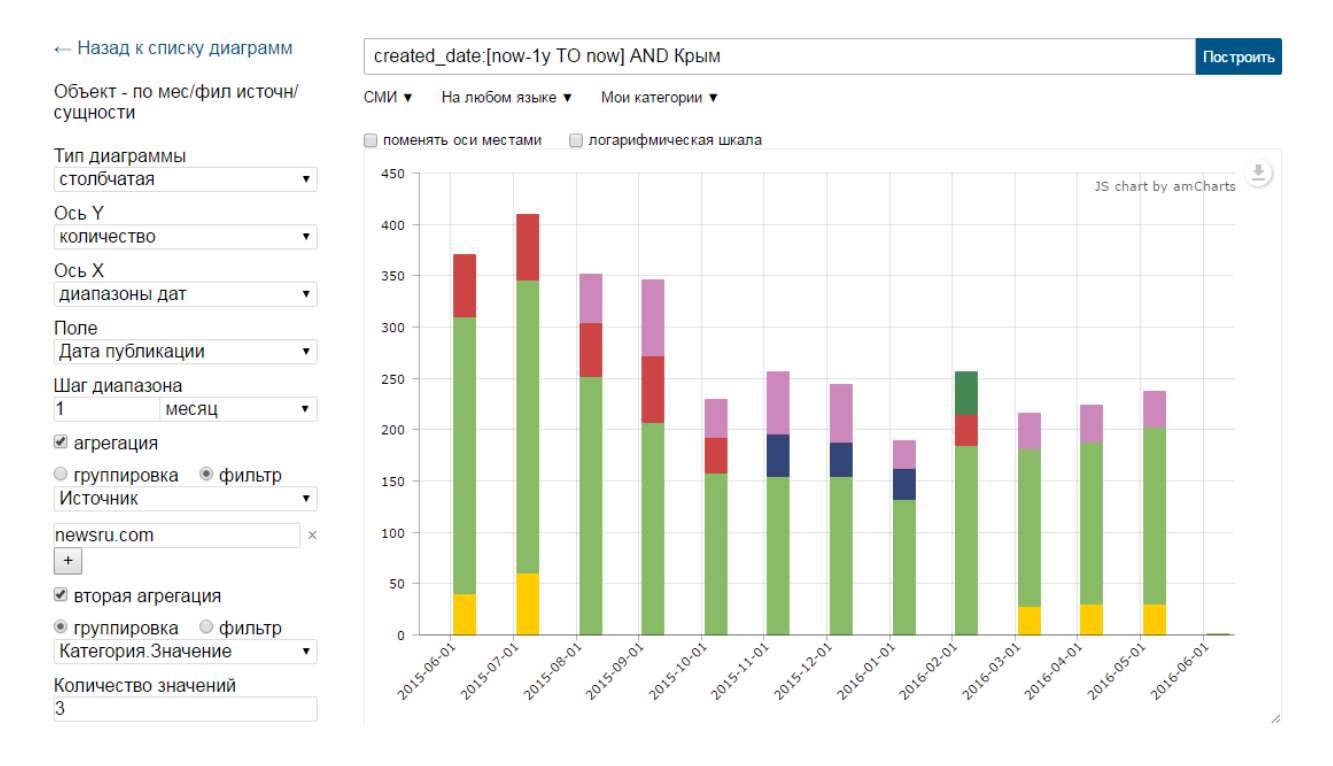

4) Динамика упоминаемости объекта наблюдения («Крым») в заданном источнике в разрезе требуемой сущности («Владимир Путин») с шагом 1 неделя за период (год). В какой период наиболее активно связан объект наблюдения и заданная сущность? Есть ли вообще такая связь?

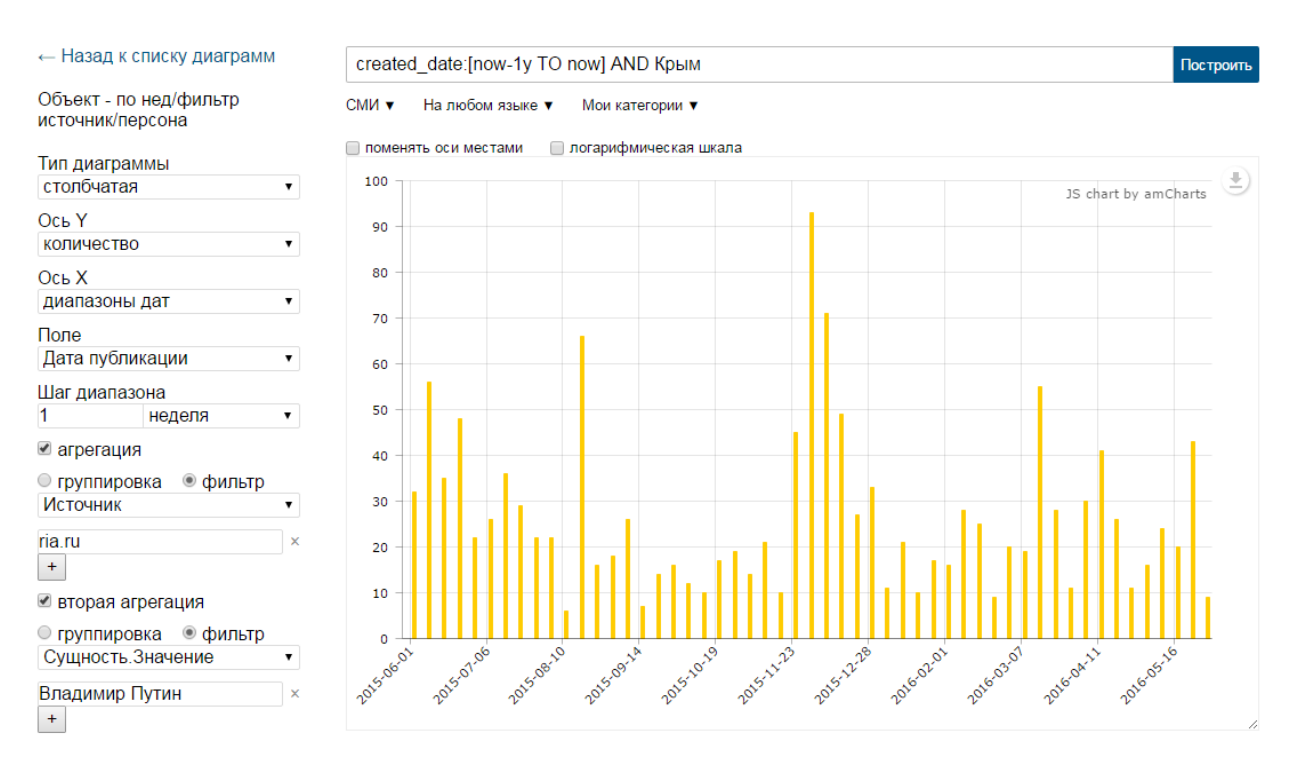

5) Количество публикаций для заданной группы источников в разрезе тональности с шагом 1 месяц за период (год). В какой период и по каким источникам были максимумы/миниумумы публикаций? В какой период по источнику был максимум негатива? Какой источник генерирует больший негатив в динамике в сравнении с другими источниками.

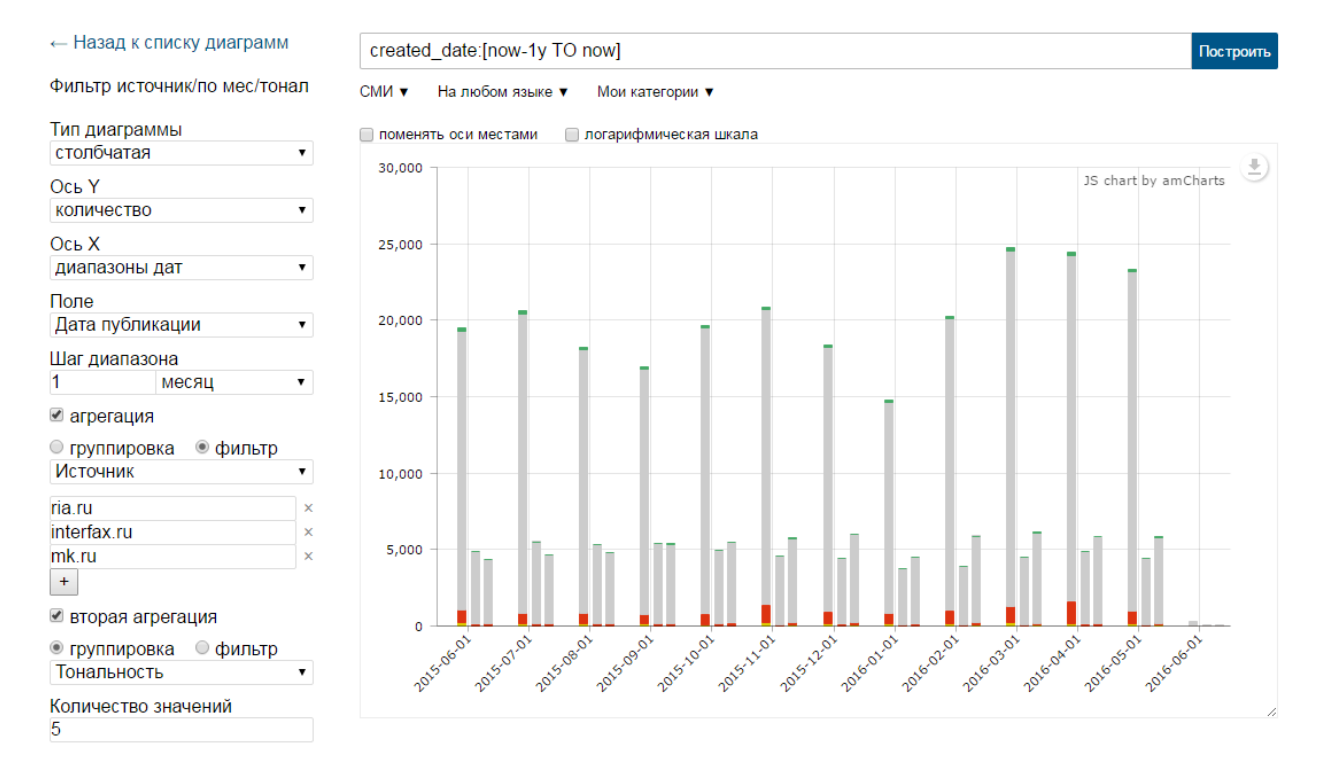

6) Количество публикаций для заданной группы источников в разрезе тональности (позитив/негатив) и топ категорий за период (год). Какие источники генерируют больший позитив/негатив? Какие топ категории содержат больше позитивных/ негативных публикаций в каждом источнике? Сравнительный анализ источников.

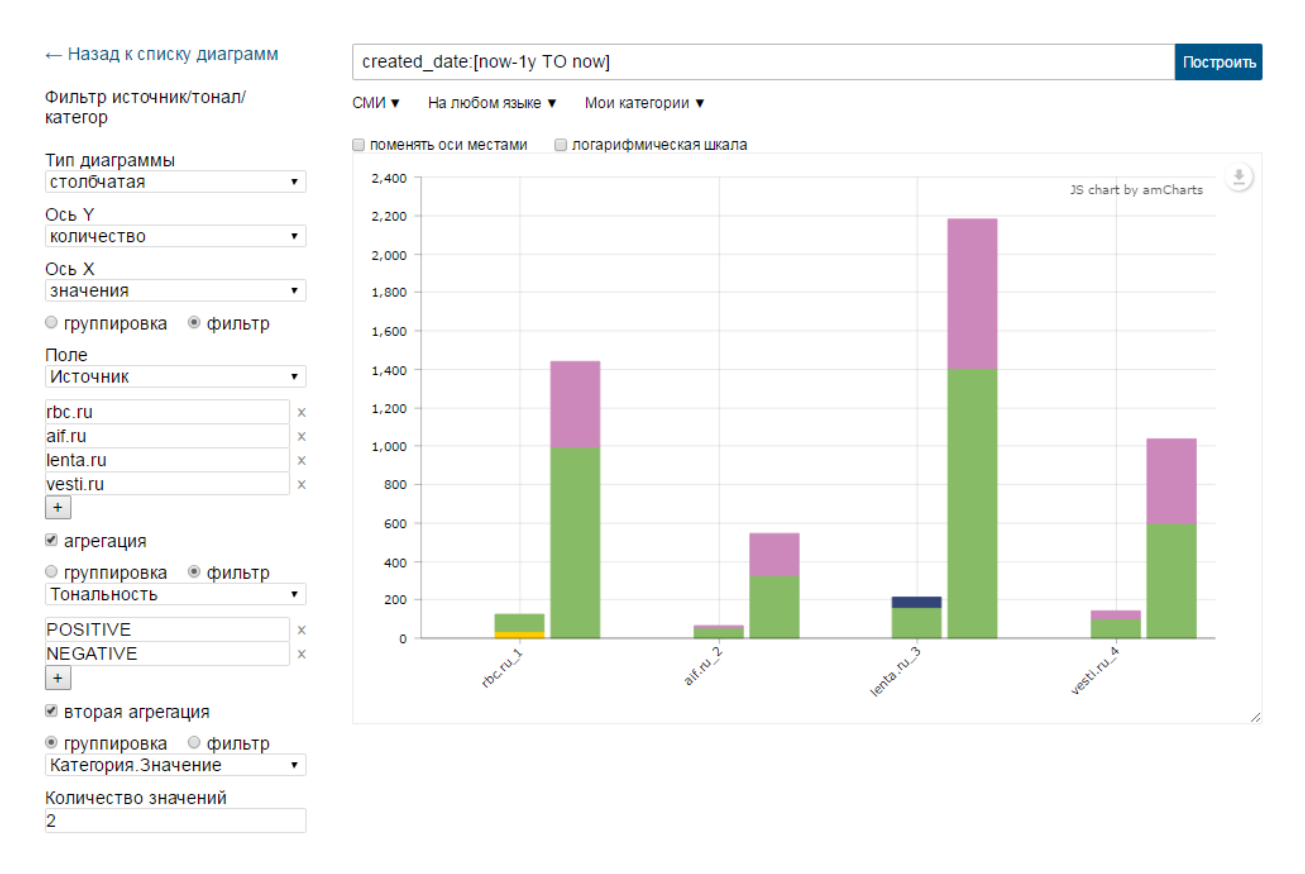

7) Динамика упоминаемости по требуемой сущности («Владимир Путин») для заданного источника с шагом 1 неделя за период (год). Есть ли «информационные всплески» по требуемой сущности?

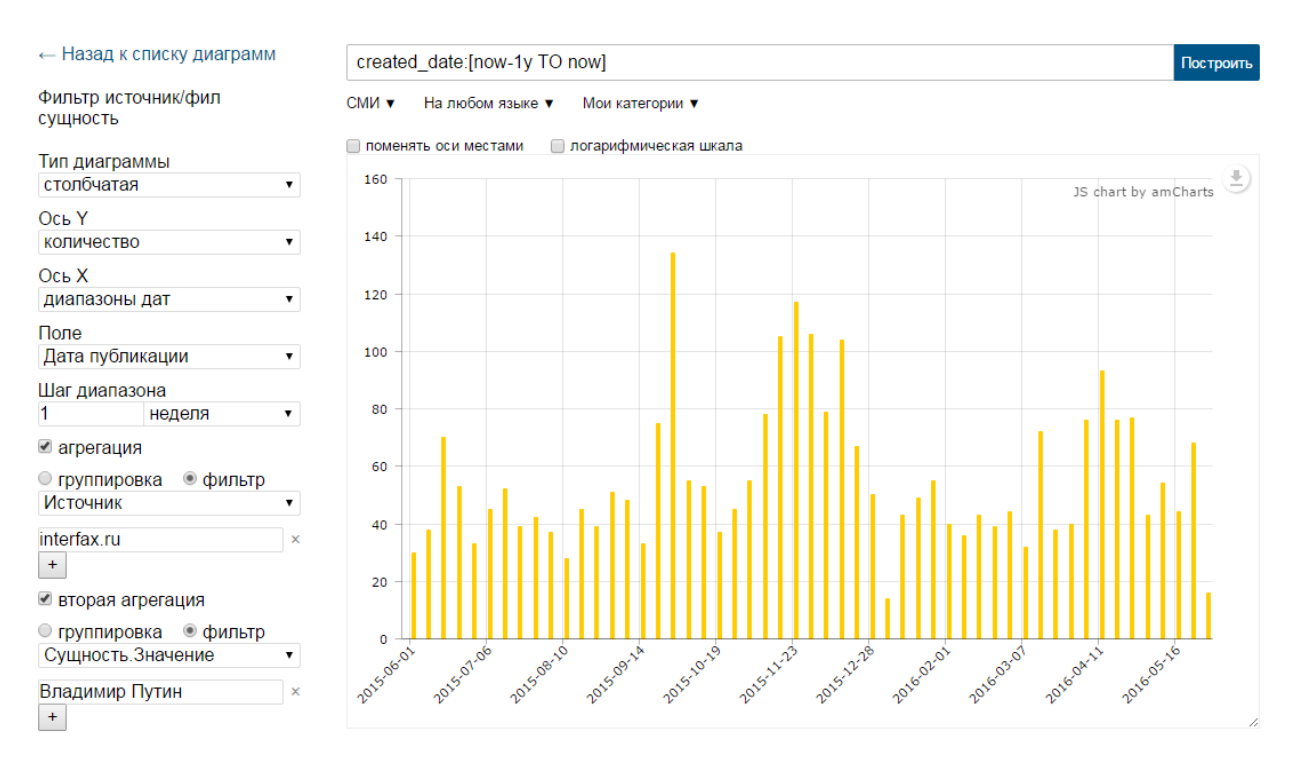

8) Динамика топ-5 сущностей заданного типа («Персона») с шагом 1 месяц за период (год). Какие сущности наиболее упоминаемы в каждом периоде? Динамика упоминаемости по периодам.

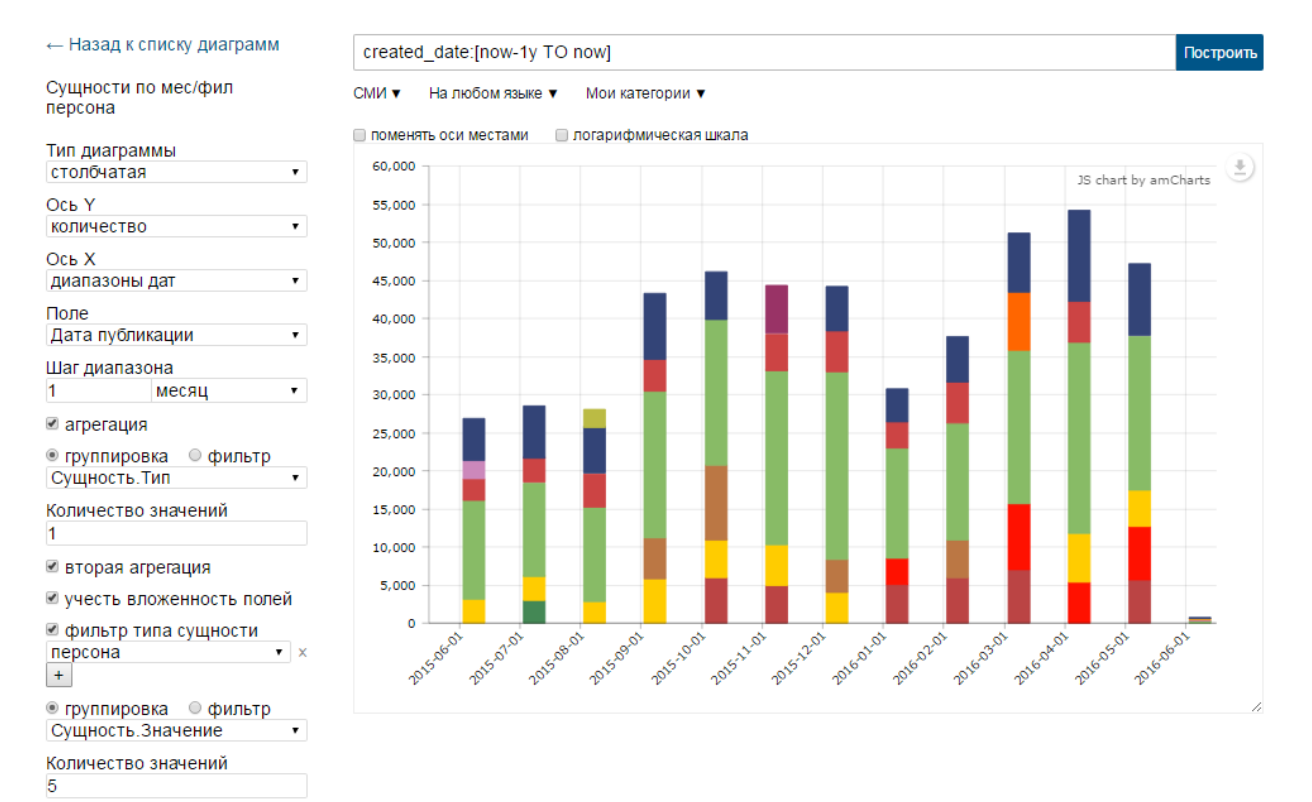